# ICT2.0@HRDF

# HRDF System: User Guide for Training Providers

# User Manual – Version 1.0

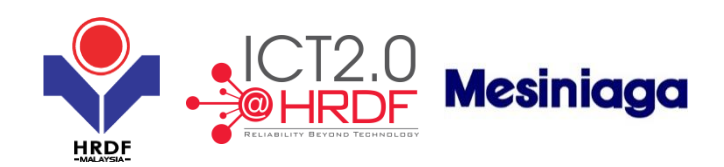

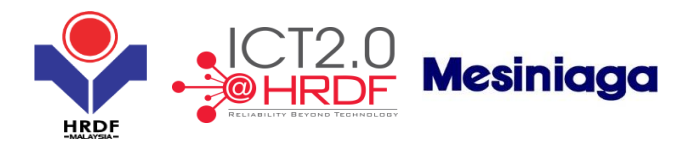

### **Table of Contents**

| SECTION 1         | OVERVIEW                                                                                                    | 1           |
|-------------------|----------------------------------------------------------------------------------------------------|-------------|
| 1.1<br>1.2<br>1.3 | Project Background<br>About This Guide:<br>Who Will Be Using This Guide:                                                                           | 1<br>1<br>1 |
| SECTION 2         | 2 TRAINING PROVIDER ONLINE REGISTRATION                                                                                                    | 3           |
| 2.1<br>2.2<br>2.3 | Training Provider Online Registration Flow<br>Steps to Register as Training Provider<br>Training Provider Registration Form (Government Agencies)1 | 3<br>4<br>1 |
| SECTION 3         | 3 TRAINING PROVIDER REGISTRATION - BRANCH1                                                                                                    | 1           |
| 3.1               | Training Provider Registration Form (Government Agencies)1                                                                                         | 1           |
| SECTION 4         | TRAINING PROVIDER MODIFICATION1                                                                                                    | 3           |
| 4.1<br>4.2        | Modification of Training Provider Application – Address Modification                                                                               | 3<br>4      |
| SECTION 5         | 5 TRAINING PROVIDER – DOWNGRADE AND UPGRADE1                                                                                                    | 6           |
| 5.1               | Training Provider (Downgrade/Upgrade Application)                                                                                                  | 6           |
| SECTION 6         | 5 TRAINING PROVIDER - RENEWAL1                                                                                                    | 8           |
| 6.1               | Training Provider (Renewal Application)1                                                                                                    | 8           |
| SECTION 7         | 7 TRAINING PROVIDER - CANCELLATION                                                                                                    | 0           |
| 7.1<br>7.2        | Training Provider (Cancellation - HQ Application)                                                                                                  | 0<br>2      |
| SECTION 8         | 3 TRAINING PROVIDER – HRDF LOGO USAGE                                                                                                    | 4           |
| 8.1               | Training Provider (HRDF Logo Usage Application)2                                                                                                   | 4           |
| SECTION 9         | 7 TRAINING PROVIDER E-DIRECTORY2                                                                                                    | 5           |
| 9.1<br>9.2        | TRAINING PROVIDER (EDIRECTORY)                                                                                                    | 5<br>5      |
| SECTION 1         | 10 TRAINING PROVIDER – EDISBURSEMENT FORM                                                                                                    | 9           |

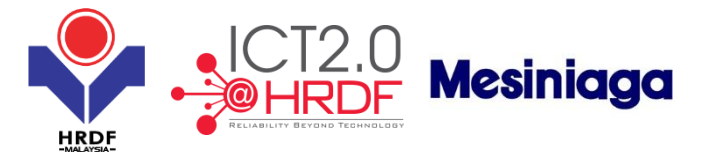

### Section 1 Overview

### 1.1 Project Background

ICT2.0@HRDF is an ICT project recently embarked by PSMB with the objective to upgrade its overall IT systems and hardware based on the strategic implementation roadmap stated in PSMB's ICT Blueprint.

In line with the Malaysian Government's aim to have "90% services available anytime anywhere", the upgrade will be desired to achieve the following:-

- 1. Enhance technology for the future of the organisation
- 2. Increase efficiency in processes
- 3. Provide integrated and consistent information
- 4. Ease of reporting
- 5. Increase user friendliness of the system
- 6. Ease access to data
- 7. Increase the organisation's ability to provide better customer service
- 8. Increase security data

Apart from the major IT hardware upgrade, ICT2.0@HRDF includes newly developed as well as upgraded key systems that will give solutions to the already identified challenges. Listed below are the systems:-

- 1. HRDF Core System (replacing Informix, EIS, TPIS, Online Application, HRD Programme Library)
- 2. HRDF Portal (enhanced and upgraded)
- 3. Employee Self Service Portal (ESS, enhancement from the current e-HR)
- 4. Finance, Accounting, Asset, Procurement and Inventory System (FAAPI, replacing HumanBase)
- 5. Human Resource Management System (HRMS, replacing HumanBase)
- 6. Dashboard Reporting.

#### **1.2** *About This Guide:*

This Guide is a reference for Training Providers on the followings:

Training Provider, Online Registration, Training Provider Renewal, Training Provider Downgrade and Upgrade.

#### **1.3** Who Will Be Using This Guide:

This guide is written for Training Provider.

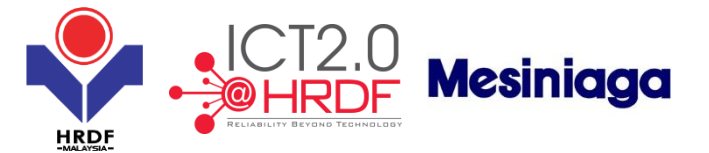

# **Training Provider Online Registration**

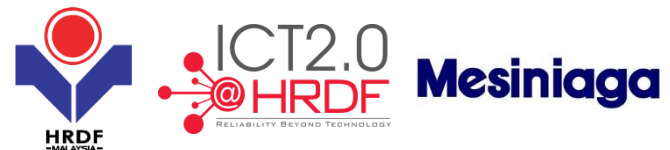

### Section 2 Training Provider Online Registration

2.1 Training Provider Online Registration Flow

Prerequisite: Training provider must have registered with SSM to get MyCoID.

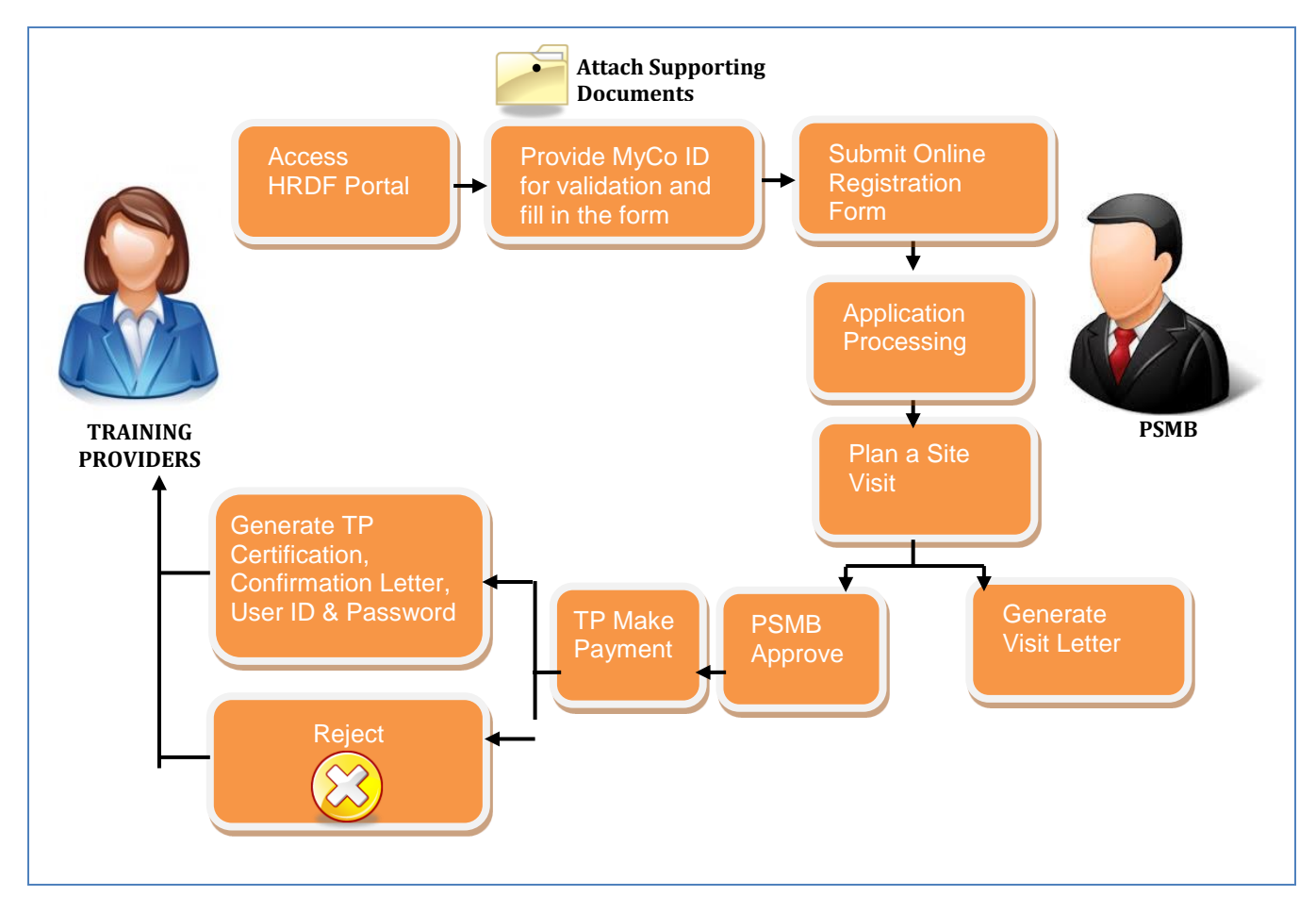

New Training Provider will register with PSMB through PSMB's Portal. During registration, system will check the MyCoID. Once TP submit the application, the online form is submitted to PSMB Officer for processing.

During officer processing, site visit will be conducted (only for Category A and B). Upon completion of site visit, a report will be produced.

Once the TP registration is approved, notification will be sent to TP to make payment. Once payment is received, the status of the TP will be confirmed. If payment is not received, the TP Registration will be rejected.

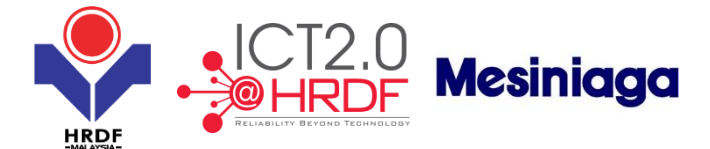

2.2 Steps to Register as Training Provider

Follow the steps below to register as Training Providers with PSMB:

Step 1: Open HRDF's website. The URL is <u>www.hrdf.com.my</u>.

**Step 2:** Select from menu 'Training Provider' > 'Training Provider Registration'.

Step 3: Fill-in the form.

Note: Mandatory fields are mark with (\*).

| Submit Close                              |                                                                                                    |                    |            |  |  |  |  |
|-------------------------------------------|----------------------------------------------------------------------------------------------------|--------------------|------------|--|--|--|--|
| Training Provider Registration            |                                                                                                    |                    |            |  |  |  |  |
| Ownership and Organizatio                 | - Ownership and Organization Type 1                                                                                                    |                    |            |  |  |  |  |
| Organization Type                         | Comparing the second second se |                    |            |  |  |  |  |
| Ownership Type                            | Select                                                                                                    | APPENDIX A         | APPENDIX B |  |  |  |  |
|                                           | , <u> </u>                                                                                                    |                    |            |  |  |  |  |
| Iraining Provider's Informa               | tion *                                                                                                    |                    |            |  |  |  |  |
| Have you already registered with<br>HRDE? | ⊖Yes ●No                                                                                                    |                    |            |  |  |  |  |
| MyColD                                    | •                                                                                                    |                    |            |  |  |  |  |
| Training Provider Name                    | *                                                                                                    |                    |            |  |  |  |  |
| - Address *                               |                                                                                                    |                    |            |  |  |  |  |
| Addrose                                   |                                                                                                    |                    |            |  |  |  |  |
| Audress                                   |                                                                                                    |                    |            |  |  |  |  |
|                                           |                                                                                                    |                    |            |  |  |  |  |
|                                           |                                                                                                    |                    |            |  |  |  |  |
| Postcode                                  | *                                                                                                    | City               | *          |  |  |  |  |
| Country                                   | Malaysia 💉 *                                                                                                    | State              | Select v * |  |  |  |  |
| - Personal Contact*                       |                                                                                                    |                    |            |  |  |  |  |
|                                           |                                                                                                    |                    |            |  |  |  |  |
| Telephone No.                             | *                                                                                                    |                    |            |  |  |  |  |
| Fax No.                                   |                                                                                                    |                    |            |  |  |  |  |
| Email                                     | *                                                                                                    |                    |            |  |  |  |  |
| Certification                             |                                                                                                    |                    |            |  |  |  |  |
| Is your Centre accredited from an         | v                                                                                                    |                    |            |  |  |  |  |
| certification body?                       | ′ ⊖Yes ●No                                                                                                    |                    |            |  |  |  |  |
| Is your offers any certification          | ⊖Yes ●No                                                                                                    |                    |            |  |  |  |  |
| programme?                                |                                                                                                    |                    |            |  |  |  |  |
| Officer In Charge *                       |                                                                                                    |                    |            |  |  |  |  |
| Name                                      | •                                                                                                    | IC/Passport No.    |            |  |  |  |  |
| Designation                               | *                                                                                                    | Email              | *          |  |  |  |  |
| Telephone No.                             | •                                                                                                    | Add Deast          |            |  |  |  |  |
|                                           |                                                                                                    | Auu Keset          |            |  |  |  |  |
| Business Information *                    |                                                                                                    |                    |            |  |  |  |  |
| Number of Employees                       | *                                                                                                    | Full Time Trainers | 1 •        |  |  |  |  |
| Part Time Trainers                        | *                                                                                                    |                    |            |  |  |  |  |
| - Trainer Details                         |                                                                                                    |                    |            |  |  |  |  |
| Add Trainer Q                             |                                                                                                    |                    |            |  |  |  |  |

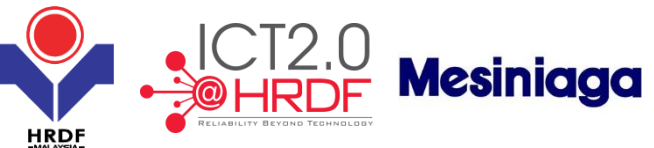

| Ouglity System *                  |                                                    |                                            | -MALAYSIA-                                                                                                  |
|-----------------------------------|----------------------------------------------------|--------------------------------------------|----------------------------------------------------------------------------------------------------|
|                                   |                                                    | fination Fundamental Of Technic Street     | non Evolution Of Overlandon Ballafastion)                                                                   |
| Please specity any quality sys    | tem implemented:(e.g.: ISO Certification, 55 Cert  | rication, Evaluation Of Training Effective | ness, Evaluation Of Customer Satisfaction).                                                                 |
| Quality System                    | *                                                  |                                            |                                                                                                    |
|                                   |                                                    | Add Re:                                    | set                                                                                                    |
| Programme's In Public             |                                                    |                                            |                                                                                                    |
| 11                                |                                                    |                                            |                                                                                                    |
| programmes to the public ?        | ⊖Yes ●No                                           |                                            |                                                                                                    |
| programmes to the public 1        | 1010000                                            |                                            |                                                                                                    |
| Company Board Of Dire             | ctors                                              |                                            |                                                                                                    |
| - Personal Details *              |                                                    |                                            |                                                                                                    |
| r craonar Detana                  |                                                    |                                            |                                                                                                    |
|                                   |                                                    |                                            |                                                                                                    |
| Name                              | *                                                  |                                            |                                                                                                    |
| Nationality                       | Select 🗸 *                                         |                                            |                                                                                                    |
| IC/Passport No.                   | *                                                  | Designation                                |                                                                                                    |
|                                   |                                                    |                                            |                                                                                                    |
| Address *                         |                                                    |                                            |                                                                                                    |
| Address                           |                                                    | •                                          |                                                                                                    |
|                                   |                                                    |                                            |                                                                                                    |
|                                   |                                                    |                                            |                                                                                                    |
|                                   |                                                    |                                            |                                                                                                    |
| Dostcodo                          |                                                    | City                                       |                                                                                                    |
| Country                           | Molaveia Ltd                                       | State                                      | Relact V                                                                                                    |
| country                           | malaysia                                           | State                                      |                                                                                                    |
| - Contact Details *               |                                                    |                                            |                                                                                                    |
|                                   |                                                    |                                            |                                                                                                    |
| Telephone No.                     | *                                                  |                                            |                                                                                                    |
| Email                             | · ·                                                |                                            |                                                                                                    |
| Linai                             | ^ ^                                                |                                            |                                                                                                    |
|                                   |                                                    | Add Re                                     | set                                                                                                    |
| - Attachment *                    |                                                    |                                            |                                                                                                    |
| Diseas attack fallowing damage    |                                                    |                                            |                                                                                                    |
| 1 Attach a conv of registration   | n of company/husiness/association from SSM (S)     | urubaniava Svarikat Malasiva) E.g. :( For  | n 9 24 49)//Form 9 49)//Form E Business Ownershin)                                                          |
| 2 Certificate of Government a     | n of company/business/association from 55m (5)     | nunanjaya Syankat Malasiya) E.g( Fon       | n 9, 24, 49/(ronn 6, 49/(ronn E-business, Ownersinp).                                                       |
| 3. Supporting attachment for a    | appendix A and Appendix B.                         | ing i fortaon                              |                                                                                                    |
| 4. Attach the old certificate for | reference if you are registering with new MyColl   | Э.                                         |                                                                                                    |
| - Attachment *                    |                                                    |                                            |                                                                                                    |
|                                   |                                                    |                                            |                                                                                                    |
| File Description                  |                                                    | Attach File                                | Browse                                                                                                    |
|                                   |                                                    |                                            |                                                                                                    |
|                                   |                                                    | Add Attachm                                | ent                                                                                                    |
| Note : Maximum 2MB Allowed        | (Only .JPG,.JPEG,.BMP,.GIF,.PNG,.TIF,.PPM,.DOC,.DC | JCX, PDF, RTF, XLS, XLSX, TXT, PPT, PPTX,  | PPSX are allowed)                                                                                           |
|                                   |                                                    |                                            |                                                                                                    |
| Payment Details                   |                                                    |                                            |                                                                                                    |
| Current Daid Up Canital/DM)       | 0.00                                               |                                            |                                                                                                    |
| Current Paid Up Capital(RM)       | 0.00                                               |                                            |                                                                                                    |
| Company Owner Declara             | ation *                                            |                                            |                                                                                                    |
|                                   |                                                    |                                            |                                                                                                    |
| Person Details*                   |                                                    |                                            |                                                                                                    |
|                                   |                                                    |                                            |                                                                                                    |
| Name                              | •                                                  |                                            |                                                                                                    |
| Nationality                       | Select 🗸 *                                         |                                            |                                                                                                    |
| IC/Passport No.                   | *                                                  | Designation                                | *                                                                                                    |
|                                   |                                                    |                                            |                                                                                                    |
| Present Address *                 |                                                    |                                            |                                                                                                    |
| Address                           |                                                    |                                            |                                                                                                    |
| Audicaa                           |                                                    | *                                          |                                                                                                    |
|                                   |                                                    |                                            |                                                                                                    |
|                                   |                                                    |                                            |                                                                                                    |
|                                   |                                                    |                                            |                                                                                                    |
| Postcode                          | *                                                  | City                                       | *                                                                                                    |
| Country                           | Malaysia 🗸 *                                       | State                                      | Kuala Lumpur 🔍 🔹                                                                                            |
| - Derecord Contract               |                                                    |                                            |                                                                                                    |
| r ersonar contact*                |                                                    |                                            |                                                                                                    |
|                                   |                                                    |                                            |                                                                                                    |
| Telephone No.                     | *                                                  |                                            |                                                                                                    |
| Fax No.                           |                                                    |                                            |                                                                                                    |
| Email                             | *                                                  |                                            |                                                                                                    |
|                                   |                                                    |                                            |                                                                                                    |
| Company Declaration *             |                                                    |                                            |                                                                                                    |
| We dealars that the facts of      | tated in this application form and the accompany   | ing information are true and correct and   | that we have not withheld/distorted any material facts. We understand that if we obtain the approval status |
| we decide that the facts s        |                                                    |                                            |                                                                                                    |
| by false or misleading stateme    | ents, we may be prosecuted under Section 41 of F   | Pembangunan Sumber Manusia Berhad A        | Act2001 (Act612) and in addition, Pembangunan Sumber Manusia Berhad may, at its discretion, withdraw the    |

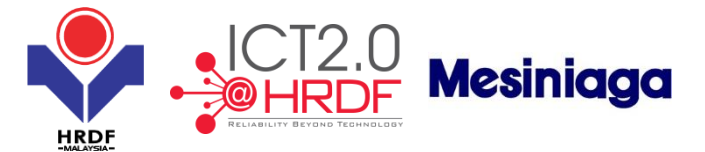

#### Step 4: Select "Organization Type" from below drop down menu.

| Submit Close                                                        |                                                                                                    |
|---------------------------------------------------------------------|----------------------------------------------------------------------------------------------------|
| Training Provider Registration                                      |                                                                                                    |
| Ownership and Organization                                          | 1 Type <sup>x</sup>                                                                                                    |
| Organization Type<br>Ownership Type<br>Training Provider's Informat | Select S Download Templates For<br>ASSOCIATION / INDUSTRY-BASED TRAINING CENTRE E<br>BERHAD (BHD.) / SENDIRIAN BERHAD (SDN. BHD.)<br>GOVERNMENT / SEMI GOVERNMENT INSTITUTION |
| Have you already registered with HRDF?                              | ○ Yes                                                                                                    |
| MyColD                                                              | · · · · · · · · · · · · · · · · · · ·                                                                                                    |
| Training Provider Name                                              |                                                                                                    |
| Address *                                                           |                                                                                                    |
| Address                                                             | •                                                                                                    |
|                                                                     |                                                                                                    |
| Postcode                                                            | City                                                                                                    |
| Country                                                             | Malaysia 🔽 * State Select 🔽 *                                                                                                    |

### Step 5: Select "Ownership Type" from below drop down menu.

|    | Submit Close                     |                                                    |     |                       |          |            |     |   |
|----|----------------------------------|----------------------------------------------------|-----|-----------------------|----------|------------|-----|---|
|    | Training Provider Registration   |                                                    |     |                       |          |            |     |   |
|    | Ownership and Organization       | n Type *                                           |     |                       |          |            |     | _ |
|    | Organization Type                | Select 🗸                                           | *   | Please Download Templ | ates For |            |     |   |
|    | Ownership Type                   | Select<br>100 Percent Foreign                      |     | APPENDIX A            |          | APPENDIX B |     |   |
| In | Training Provider's Inform       | t 100 Percent Local<br>Foreign/Local Joint Venture |     |                       |          |            |     |   |
|    | Have you already registered with | Government                                         |     |                       |          |            |     |   |
|    | HRDF?                            |                                                    |     |                       |          |            |     |   |
|    | MyCoID                           |                                                    |     |                       |          |            |     |   |
|    | Training Provider Name           |                                                    | *   |                       |          |            |     |   |
|    | Address *                        |                                                    |     |                       |          |            |     |   |
|    | Address                          |                                                    |     |                       | *        |            |     |   |
|    |                                  |                                                    |     |                       |          |            |     |   |
|    |                                  |                                                    |     |                       |          |            |     |   |
|    |                                  |                                                    |     |                       |          |            |     |   |
|    | Postcode                         |                                                    | *   | City                  |          |            | •   |   |
|    | Country                          | Malaysia                                           | j • | State                 |          | Select 🗸   | j • |   |

**Step 6**: Fill in MyCoID, Training Provider Name, Address and Personal Contact. Select Country and State from the drop down menu.

| Training Provider's Information *      |          |       |          |  |  |
|----------------------------------------|----------|-------|----------|--|--|
| Have you already registered with HRDF? | s 🖲 No   |       |          |  |  |
| MyCoID                                 | *        |       |          |  |  |
| Training Provider Name                 |          |       |          |  |  |
| - Address *                            |          |       |          |  |  |
| Address                                |          |       | •        |  |  |
|                                        |          |       |          |  |  |
|                                        |          |       |          |  |  |
|                                        |          |       |          |  |  |
| Postcode                               | *        | City  | *        |  |  |
| Country Malay                          | ysia 🔽 * | State | Select 🗸 |  |  |
| - Personal Contact*                    |          |       |          |  |  |
|                                        |          |       |          |  |  |
| Telephone No.                          | *        |       |          |  |  |
| Fax No.                                |          |       |          |  |  |
| Email                                  | *        |       |          |  |  |

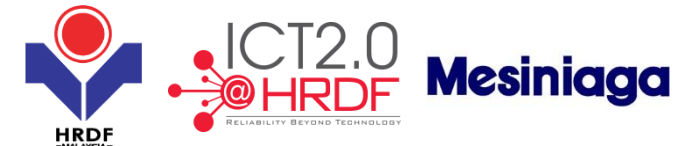

Step 7: Fill in certification

| Certification                                          |                      |  |
|--------------------------------------------------------|----------------------|--|
| Is your Centre accredited from any certification body? | ⊖Yes <sup>●</sup> No |  |
| Is your offers any certification<br>programme?         | ⊖Yes ●No             |  |

**Step 8**: Fill in officer in charge details and click "Add" button. Repeat for additional officer in change information.

| Officer in charge |   |                 |   |  |
|-------------------|---|-----------------|---|--|
| Name              | * | IC/Passport No. | * |  |
| Designation       | * | Email           | * |  |
| Telephone No.     |   |                 |   |  |
|                   |   | Add Reset       |   |  |

**Step 9:** Fill in the Business Information details. For adding the trainer information, please follow next step. For Quality System fill in quality system details and click "Add" button. Repeat for additional quality system information.

| Business Information *                                       |                                                                                                    |
|--------------------------------------------------------------|----------------------------------------------------------------------------------------------------|
| Buancaa mornation                                            |                                                                                                    |
| Number of Employees                                          | Full Time Trainers     1                                                                                                    |
| Part Time Trainers                                           | •                                                                                                    |
| - Trainer Details                                            |                                                                                                    |
| Add Trainer Q                                                |                                                                                                    |
| Quality System *                                             |                                                                                                    |
| Please specify any quality system                            | implemented: (e.g.: ISO Certification, 55 Certification, Evaluation Of Training Effectiveness, Evaluation Of Customer Satisfaction). |
| Quality System                                               | •                                                                                                    |
|                                                              | Add Rest                                                                                                    |
| Programme's In Public                                        |                                                                                                    |
|                                                              |                                                                                                    |
| Have you offered your training<br>programmes to the public ? | ⊖Yes 	€ No                                                                                                    |
|                                                              |                                                                                                    |

**Step 10:** Click 'Add Trainer' icon and fill in the information for the trainer. Click each tab to open the tab screen to fill up the related information.

| Save Clo          |          |
|-------------------|----------|
| Trainer P         |          |
| Trainer Status    | Select × |
| Guest Trainer     | ○Yes ○No |
| TTT Certification |          |
| Exemption Numb    |          |
| - Person          | ils *    |
|                   |          |
| Name              | *        |
| Nationality       | Select × |
| IC/Passport No.   | *        |
| Race              | Select × |
|                   |          |
| - Person          | ntact*   |
|                   |          |
| Mobile No.        | *        |
| Office No.        | Fax No.  |
| Email             | *        |
|                   |          |

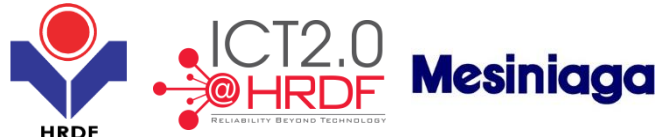

|                                |                            | -MALA                      | (SIA-               |  |
|--------------------------------|----------------------------|----------------------------|---------------------|--|
| Academic Qualification         | Professional Qualification | Years of Career Experience | Training Experience |  |
| - Academic Qualification       |                            |                            |                     |  |
| Qualification Name of Academic | * Yea                      | ar Awarded                 | *                   |  |
| Institute                      | ×                          | Add Depat                  |                     |  |
|                                |                            | Add Reset                  |                     |  |

**Step 11:** Fill in Company Board of Directors information. Click the 'Add' button to add the company board of directors' information. Repeat for next company board of directors' personnel.

| Company Board Of Di  | irectors     |             |          |
|----------------------|--------------|-------------|----------|
| - Personal Details * | l            |             |          |
| Name                 |              |             |          |
| Nationality          | Select 🗸 *   |             |          |
| IC/Passport No.      | *            | Designation | *        |
| Address *            |              |             |          |
| Address              |              |             | •        |
|                      |              |             |          |
|                      |              |             |          |
| Postcode             |              | City        | *        |
| Country              | Malaysia 🔽 * | State       | Select 🗸 |
| - Contact Details *  |              |             |          |
| Telephone No.        | *            |             |          |
| Email                | *            |             |          |
|                      |              | Add         | Reset    |

Step 12: Attach required documents. Key in the document name and click 'Browse' button. System displays a popup windows 'Choose file to upload'. Search for related file from its folder, select the file and click 'Open' button. Then click the 'Add Attachment' button to add the file. Repeat for next document.

| Attachment*                                                                      |                                                                     |   |
|----------------------------------------------------------------------------------|---------------------------------------------------------------------|---|
| File Description                                                                 | Attach File Browse                                                  | ] |
| Note : Maximum 2MB Allowed (Only _JPG, JPEG, BMP, GIF, PNG, TIF, PPM, DOC, DOCX, | Add Attachment<br>C,PDF,RTF,XLS,XLSX,TXT,PPT,PPTX,PPSX are allowed) |   |

Step 13: In the Payment Details, fill in 'Current paid Up Capital'.

Current Paid Up Capital(RM) 0.00

Payment Details

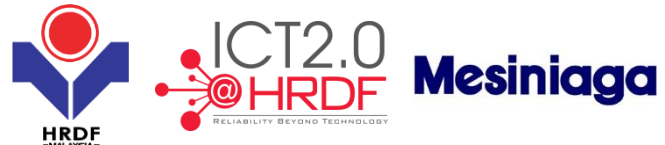

Step 14: Fill in the Company Owner Declarant Details information and click the 'Submit' button.

| Company Owner Dec            | claration *                     |                           |                                        |                                                                                                    |
|------------------------------|---------------------------------|---------------------------|----------------------------------------|----------------------------------------------------------------------------------------------------|
| Person Details *             |                                 |                           |                                        |                                                                                                    |
|                              |                                 |                           |                                        |                                                                                                    |
| Name                         |                                 | *                         |                                        |                                                                                                    |
| Nationality                  | Select                          | × *                       |                                        |                                                                                                    |
| IC/Passport No.              |                                 | *                         | Designation                            |                                                                                                    |
| Present Address *            |                                 |                           |                                        |                                                                                                    |
| Address                      |                                 |                           |                                        |                                                                                                    |
|                              |                                 |                           |                                        |                                                                                                    |
|                              |                                 |                           |                                        |                                                                                                    |
|                              |                                 |                           |                                        |                                                                                                    |
| Postcode                     |                                 | *                         | City                                   | *                                                                                                    |
| Country                      | Malaysia                        | ▼ *                       | State                                  | Kuala Lumpur 🗸 *                                                                                               |
| Personal Contact*            |                                 |                           |                                        |                                                                                                    |
|                              |                                 |                           |                                        |                                                                                                    |
| Telephone No.                | -                               | *                         |                                        |                                                                                                    |
| Fax No.                      |                                 |                           |                                        |                                                                                                    |
| Email                        |                                 | *                         |                                        |                                                                                                    |
| Company Declaratio           | an *                            |                           |                                        |                                                                                                    |
| We dealers that the fact     | to stated in this application t | orm and the accompany     | ing information are true and correct a | nd that we have not withhold/distorted any material facts. We understand that if we obtain the approval status |
| by false or misleading state | ements, we may be prosecu       | ted under Section 41 of I | Pembangunan Sumber Manusia Berha       | d Act2001 (Act612) and in addition, Pembangunan Sumber Manusia Berhad may, at its discretion, withdraw the     |
| approval status. *           |                                 |                           | -                                      |                                                                                                    |
|                              |                                 |                           |                                        |                                                                                                    |

### Below is the overall TP registration screen details. Fill in the information and click 'Submit' button.

| Submit                           | 7777                   |                              |                  |               |                      |
|----------------------------------|------------------------|------------------------------|------------------|---------------|----------------------|
| Training Provider Registration   |                        |                              |                  |               |                      |
| Ownership and Organization       | n Type *               |                              |                  |               |                      |
| Organization Type                |                        | Please Download Templates Fo | r                |               |                      |
| Ownership Type                   | Government ×           | APPENDIX A                   | APPENDIX B       |               |                      |
|                                  | ·                      |                              |                  |               |                      |
| I raining Provider's Informat    | ion *                  |                              |                  |               |                      |
| Have you already registered with | Yes No                 |                              |                  |               |                      |
| HKUF ?                           | GOV1000123             |                              |                  |               |                      |
| Training Drovider Name           | ROSLAN                 |                              |                  |               |                      |
|                                  |                        |                              |                  |               |                      |
| Address *                        |                        |                              |                  |               |                      |
| Address                          | LOT 123, BANGUNAN JAYA | *                            |                  |               |                      |
|                                  |                        |                              |                  |               |                      |
|                                  |                        |                              |                  |               |                      |
|                                  |                        |                              |                  |               |                      |
| Postcode                         | 56100 *                | City                         | CHERAS *         |               |                      |
| Country                          | Malaysia 🗸 *           | State                        | Kuala Lumpur 🔽 * |               |                      |
| Personal Contact*                |                        |                              |                  |               |                      |
|                                  |                        |                              |                  |               |                      |
| Telephone No.                    | 60389121111 *          |                              |                  |               |                      |
| Fax No.                          |                        |                              |                  |               |                      |
| Email                            | roslan@gmail.com *     |                              |                  |               |                      |
| - Certification                  |                        |                              |                  |               |                      |
|                                  |                        |                              |                  |               |                      |
| certification body?              | ∕ ⊖Yes ●No             |                              |                  |               |                      |
| Is your offers any certification | 0                      |                              |                  |               |                      |
| programme?                       | ⊖Yes ●No               |                              |                  |               |                      |
| Officer In Charge *              |                        |                              |                  |               |                      |
| Name                             |                        | IC/Passport No.              |                  |               |                      |
| Designation                      | *                      | Email                        | *                |               |                      |
| Telephone No.                    | •                      |                              |                  |               |                      |
|                                  |                        | Add Reset                    |                  |               |                      |
| Name                             | IC/Passport No.        | Designation                  | Email            | Telephone No. | Actions              |
| RAHIMAH MALIK                    | 651111145588           | MANAGER IMAH@GMAIL           | COM              | 60389121171   | View / Edit / Delete |
| Business Information *           |                        |                              |                  |               |                      |
| Number of Employees              | 30 *                   | Full Time Trainers           | 20 *             |               |                      |
| Part Time Trainers               | 10 *                   |                              |                  |               |                      |
| - Trainer Details                | J                      |                              |                  |               |                      |
|                                  |                        |                              |                  |               |                      |
| Add Trainer 🥗                    |                        |                              |                  |               |                      |

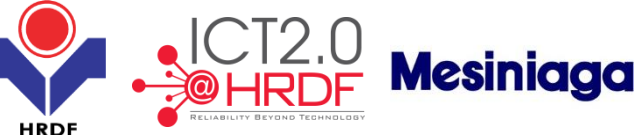

| Quality System *                                                                                                    |                                                                                                    |                                                                                   |                                                                                                    |                                                                     |                                               |                 |               |     |               |
|----------------------------------------------------------------------------------------------------|----------------------------------------------------------------------------------------------------|-----------------------------------------------------------------------------------|----------------------------------------------------------------------------------------------------|---------------------------------------------------------------------|-----------------------------------------------|-----------------|---------------|-----|---------------|
| ease specify any quality system in                                                                                                    | mplemented:(e.g.: ISO Certification                                                                                                    | tion, 58 Certification, Ev                                                        | valuation Of Training                                                                                                    | g Effectiveness,                                                    | Evaluation Of Customer                        | Satisfaction).  |               |     |               |
| ality System                                                                                                    | *                                                                                                    |                                                                                   |                                                                                                    |                                                                     |                                               |                 |               |     |               |
|                                                                                                    |                                                                                                    |                                                                                   | Add                                                                                                    | d Reset                                                             |                                               |                 |               |     |               |
|                                                                                                    | Quality System                                                                                                    | n                                                                                 |                                                                                                    |                                                                     |                                               |                 | Actions       |     |               |
| D CERTIFICATION                                                                                                    |                                                                                                    |                                                                                   |                                                                                                    | Vie                                                                 | w / Edit / Delete<br>w / Edit / Delete        |                 |               |     |               |
| - Programme's In Public                                                                                                    |                                                                                                    |                                                                                   |                                                                                                    |                                                                     |                                               |                 |               |     |               |
| ve vou offered vour training                                                                                                    |                                                                                                    |                                                                                   |                                                                                                    |                                                                     |                                               |                 |               |     |               |
| ogrammes to the public ?                                                                                                    | ⊖Yes                                                                                                    |                                                                                   |                                                                                                    |                                                                     |                                               |                 |               |     |               |
| Company Board Of Directors                                                                                                    |                                                                                                    |                                                                                   |                                                                                                    |                                                                     |                                               |                 |               |     |               |
| - Personal Details *                                                                                                    |                                                                                                    |                                                                                   |                                                                                                    |                                                                     |                                               |                 |               |     |               |
| , oroniar octailo                                                                                                    |                                                                                                    |                                                                                   |                                                                                                    |                                                                     |                                               |                 |               |     |               |
| Name                                                                                                    | DATUK OSMAN                                                                                                    |                                                                                   |                                                                                                    |                                                                     |                                               |                 |               |     |               |
| Nationality                                                                                                    | Malaysian 🗸 *                                                                                                    |                                                                                   |                                                                                                    |                                                                     |                                               |                 |               |     |               |
| C/Passport No.                                                                                                    | 441224156614 *                                                                                                    |                                                                                   | Designation                                                                                                    |                                                                     | CEO                                           | *               |               |     |               |
| - Address *                                                                                                    |                                                                                                    |                                                                                   |                                                                                                    |                                                                     |                                               |                 |               |     |               |
| Idross                                                                                                    | NO 4 TALAN 2                                                                                                    |                                                                                   |                                                                                                    |                                                                     |                                               |                 |               |     |               |
| 101633                                                                                                    | 110.4, 0121112                                                                                                    |                                                                                   |                                                                                                    |                                                                     |                                               |                 |               |     |               |
|                                                                                                    |                                                                                                    |                                                                                   |                                                                                                    |                                                                     |                                               |                 |               |     |               |
|                                                                                                    |                                                                                                    |                                                                                   |                                                                                                    |                                                                     |                                               |                 |               |     |               |
| ostcode                                                                                                    | 43300 *                                                                                                    |                                                                                   | City                                                                                                    |                                                                     | SERI KEMBANGAN                                | •               |               |     |               |
| ountry                                                                                                    | Malaysia 🗸 *                                                                                                    |                                                                                   | State                                                                                                    |                                                                     | Select                                        | × *             |               |     |               |
| - Contact Details *                                                                                                    |                                                                                                    |                                                                                   |                                                                                                    |                                                                     |                                               |                 |               |     |               |
|                                                                                                    |                                                                                                    |                                                                                   |                                                                                                    |                                                                     |                                               |                 |               |     |               |
| elephone No.                                                                                                    | 6038712451 *                                                                                                    |                                                                                   |                                                                                                    |                                                                     |                                               |                 |               |     |               |
| mail                                                                                                    | osman@gmail.com *                                                                                                    |                                                                                   |                                                                                                    |                                                                     |                                               |                 |               |     |               |
|                                                                                                    |                                                                                                    |                                                                                   | Add                                                                                                    | Reset                                                               |                                               |                 |               |     |               |
| Training Provider Name                                                                                                    | IC/Passport                                                                                                    | No. De                                                                            | esignation                                                                                                    | Nationality                                                         | Telephor                                      | ne No.          | Email         | 160 | Actions       |
| I OK OSIVIAN                                                                                                    | 441224130014                                                                                                    | CEO                                                                               |                                                                                                    | lalaunian                                                           |                                               | DU30712931 US   | man@gmail.com | Vie | W/Edit/Delete |
| Attachment *<br>ase attach following documents<br>attach a copy of registration of co<br>ertificate of Government agency<br>upporting attachment for append<br>tach the old certificate for refere                                                                                                    | ompany/business/association fr<br>if you are registering as Gover<br>dix A and Appendix B.<br>ence if you are registering with                                                                                                    | CEO<br>om SSM (Suruhanjaya<br>nment Training Provide<br>new MyCoID,               | M<br>Syarikat Malasiya) E<br>Ər.                                                                                                    | talaysian<br>E.g. :( Form 9, 24                                     | , 49)/(Form 8, 49)/(Form                      | E-Business, Own | ership).      |     |               |
| Attachment *  Attachment *  Attach following documents  Attach a copy of registration of co  certificate of Government agency  upporting attachment for append  Attach the old certificate for refere  Attachment *                                                                                                    | mpany/business/association fr<br>if you are registering as Gover<br>dix A and Appendix B.<br>ence if you are registering with                                                                                                    | CEO<br>om SSM (Suruhanjaya<br>nment Training Provide<br>new MyCoID.               | M<br>Syarikat Malasiya) E<br>Pr.                                                                                                    | talaysian<br>E.g. :( Form 9, 24                                     | , 49)/(Form 8, 49)/(Form                      | E-Business, Own | ership).      |     |               |
| Attachment *     Attachment *     Attachment *     Attachment *     Attachment *     Attachment *                                                                                                    | ompany/business/association fr<br>if you are registering as Gover<br>dix A and Appendix B.<br>ence if you are registering with                                                                                                    | CEO<br>om SSM (Suruhanjaya<br>nment Training Provide<br>new MyCoID.               | M<br>Syarikat Malasiya) E<br>ar.<br>Attach File                                                                                                    | lalaysian<br>g. :( Form 9, 24                                       | , 49)/(Form 8, 49)/(Form                      | E-Business, Own | ership).      |     |               |
| Attachment * ase attach following documents titach a copy of registration of co Certificate of Government agency upporting attachment for append tatach the old certificate for refere     Attachment * lie Description                                                                                                    | ompany/business/association fr<br>if you are registering as Gover<br>dix A and Appendix B.<br>ence if you are registering with                                                                                                    | CEO                                                                               | M<br>Syarikat Malasiya) E<br>ar.<br>Attach File                                                                                                    | alaysian                                                            | , 49)/(Form 8, 49)/(Form                      | E-Business, Own | ership).      |     |               |
| Attachment*  asse attach following documents ttach a copy of registration of co- ertificate of Government agency upporting attachment for append ttach the old certificate for refere      Attachment*      Description                                                                                                    | ompany/business/association fr<br>if you are registering as Gover<br>dix A and Appendix B.<br>ence if you are registering with<br>ence if you are registering with                                                                                                    | CEO<br>om SSM (Suruhanjaya<br>nment Training Provide<br>new MyColD,               | M<br>Syarikat Malasiya) E<br>Fr.<br>Attach File                                                                                                    | d Attachment                                                        | , 49)/(Form 8, 49)/(Form                      | E-Business, Own | ership).      |     |               |
| Attachment *  Attachment *  ase attach following documents ttach a copy of registration of ce ertificate of Government agency upporting attachment for append ttach the old certificate for refere Attachment *  be Description  te : Maximum 2MB Allowed (Only)                                                                                                    | ompany/business/association fr<br>if you are registering as Gover<br>dix A and Appendix B.<br>ence If you are registering with<br>upper and the state of the state of the state<br>JPG,JPEG,.BMP,.GIF,PNG,TIF,P                                                                                                    | CEO<br>om SSM (Suruhanjaya<br>nment Training Provide<br>new MyCoID.               | M<br>Syarikat Malasiya) E<br>er.<br>Attach File<br>ff,.XL.S.,XL.S.,TXT,.PU                                                                                                    | d Attachment<br>PT,,PPTX,PPSX (                                     | , 49)/(Form 8, 49)/(Form<br>re allowed)       | E-Business, Own | ership).      |     |               |
| Attachment *  ase attach following documents ttach a copy of registration of co ertificate of Government agency upporting attachment for append ttach the old certificate for refere     Attachment *  e Description  re : Maximum 2MB Allowed (Only)  Payment Details                                                                                                    | ompany/business/association fr<br>if you are registering as Gover<br>dix A and Appendix B.<br>ence if you are registering with<br>government of the state of the state of the state<br>JPG, JPEG, BMP, GIF, PNG, TIF, P                                                                                                    | CEO<br>om SSM (Suruhanjaya<br>nment Training Provide<br>new MyCoID.               | M<br>Syarikat Malasiya) E<br>er.<br>Attach File<br>ff, xL S, xL SX, TXT, PI                                                                                                    | lalaysian<br>E.g. :( Form 9, 24<br>d Atlachment<br>PT,.PPTX,.PPSX ( | , 49)/(Form 8, 49)/(Form<br>re allowed)       | E-Business, Own | ership).      |     |               |
| Attachment *      Attachment *      ase attach following documents     ttach a copy of registration of co     ertificate of Government agency     upporting attachment for append     ttach the old certificate for refere     Attachment *      e Description      rest Maximum 2MB Allowed (Only)      Payment Details  rent Paid Up Capita(ISM)                                                                                                    | ompany/business/association fr<br>if you are registering as Gover<br>dix A and Appendix B.<br>ence if you are registering with<br>JPG, JPEG, BMP, GIF, PNG, TIF, P                                                                                                    | CEO<br>om SSM (Suruhanjaya<br>nment Training Provide<br>new MyCoID.               | M<br>Syarikat Malasiya) E<br>er.<br>Attach File<br>ff, xL S, xL SX, TXT, Pl                                                                                                    | d Attachment                                                        | , 49)/(Form 8, 49)/(Form<br>re allowed)       | E-Business, Own | ership).      |     |               |
| Attachment *      ase attach following documents     ttach a copy of registration of co     eritificate of Government agency     upporting attachment for append     ttach the old certificate for refere     Attachment *      le Description      Payment Details  rent Paid Up Capital(RM)                                                                                                    | ompany/business/association fn<br>if you are registering as Gover<br>dix A and Appendix B.<br>ence if you are registering with<br>JPG, JPEG, BMP, GIF, PNG, TIF, P<br>1,000,000.00                                                                                                    | CEO<br>om SSM (Suruhanjaya<br>nment Training Provide<br>new MyCoID.               | M<br>Syarikat Malasiya) E<br>er.<br>Attach File<br>ff, xL S, xL SX, TXT, Pl                                                                                                    | d Attachment                                                        | , 49)/(Form 8, 49)/(Form                      | E-Business, Own | ership).      |     |               |
| Attachment *      Attachment *      ase attach following documents     ttach a copy of registration of co     eritificate of Government agency     upporting attachment for appene     ttach the old certificate for refere     Attachment *      le Description      Payment Details      rent Paid Up Capital(RM)      Company Owner Declaration *                                                                                                    | ompany/business/association fn<br>if you are registering as Gover<br>dix A and Appendix B.<br>ence if you are registering with<br>JPG, JPEG, BMP, GIF, PNG, TIF, P<br>1,000,000.00                                                                                                    | CEO<br>om SSM (Suruhanjaya<br>nment Training Provide<br>new MyCoID.               | M<br>Syarikat Malasiya) E<br>er.<br>Attach File<br>fF,.XLS,.XLSX.,TXT.,Pl                                                                                                    | d Attachment                                                        | , 49)/(Form 8, 49)/(Form<br>re allowed)       | E-Business, Own | ership).      |     |               |
| Attachment * ase attach following documents titach a copy of registration of cc certificate of Government agency upporting attachment for append titach the old certificate for refere     Attachment * le Description     Payment Details     Company Owner Declaration *     Person Details *                                                                                                    | ompany/business/association fn<br>if you are registering as Gover<br>dix A and Appendix B.<br>ence if you are registering with<br>upg_JPEG_BMP_GIF_PNG_TIF_P<br>1,000.000.00                                                                                                    | CEO<br>om SSM (Suruhanjaya<br>nment Training Provide<br>new MyCoID.               | M<br>Syarikat Malasiya) E<br>rr.<br>Attach File<br>fF, XL S, XL SX., TXT, PI                                                                                                    | d Attachment                                                        | , 49)/(Form 8, 49)/(Form<br>re allowed)       | E-Business, Own | ership).      |     |               |
| Attachment * ase attach following documents titach a copy of registration of cc certificate of Government agency upporting attachment for append titach the old certificate for refere     Attachment * le Description     Payment Details     rent Paid Up Capital(RM)     Company Owner Declaration *     Person Details * anne                                                                                                    | ompany/business/association fr<br>if you are registering as Gover<br>dix A and Appendix B.<br>ence if you are registering with<br>upg_JPEG_BMP_GIF_PNG_TIF_P<br>1,000,000.00                                                                                                    | CEO<br>om SSM (Suruhanjaya<br>nment Training Provide<br>new MyCoID.               | M<br>Syarikat Malasiya) E<br>rr.<br>Attach File<br>fF,.XLS,.XLSX.,TXT,.PI                                                                                                    | d Attachment                                                        | , 49)/(Form 8, 49)/(Form<br>re allowed)       | E-Business, Own | ership).      |     |               |
| Attachment *      ase attach following documents     ttach a copy of registration of cc     certificate of Government agency     upporting attachment for appent     ttach the old certificate for refere     - Attachment *      le Description     rent Paid Up Capital(RM)     Company Owner Declaration *      - Person Details *      ame     attachment *                                                                                                    | ompany/business/association fr<br>if you are registering as Gover<br>dix A and Appendix B.<br>ence if you are registering with<br>upg_JPEG_BMP_GIF_PNG_TIF_P<br>1,000,000.00                                                                                                    | CEO<br>om SSM (Suruhanjaya<br>nment Training Provide<br>new MyCoID.               | M<br>Syarikat Malasiya) E<br>rr.<br>Attach File<br>fF,.XLS,.XLSX.,TXT,.PI                                                                                                    | d Attachment                                                        | , 49)/(Form 8, 49)/(Form<br>re allowed)       | E-Business, Own | ership).      |     |               |
| Attachment *      Attachment *      ase attach following documents     ttach a copy of registration of cc     verificate of Government agency     upporting attachment for append     ttachment *      e Description      Payment Details      rent Paid Up Capital(RM)      Company Owner Declaration *      e Person Details *      ame     ationality     //Passport No.                                                                                                    | ompany/business/association fr<br>if you are registering as Gover<br>dix A and Appendix B.<br>ence if you are registering with<br>JPG, JPEG, BMP, GIF, PNG, TIF, P<br>1,000,000.00<br>OSMAN<br>Alaysian<br>V<br>441224156614<br>V                                                                                                    | CEO<br>om SSM (Suruhanjaya<br>nment Training Provide<br>new MyCoID.               | M<br>Syarikat Malasiya) E<br>rr.<br>Attach File<br>fF, XL S, XL SX, TXT, PI                                                                                                    | d Attachment<br>PT,,PPTX,PPSX (                                     | , 49)/(Form 8, 49)/(Form<br>re allowed)       | E-Business, Own | ership).      |     |               |
| Attachment *      ase attach following documents     ttach a copy of registration of cc     certificate of Government agency     upporting attachment for append     ttach the old certificate for referc     - Attachment *      le Description     rent Paid Up Capital(RM)     - Company Owner Declaration *      - Person Details *      ame     ationality     (Passport No.                                                                                                    | ompany/business/association fr<br>if you are registering as Gover<br>dix A and Appendix B.<br>ence if you are registering with<br>UPG_JPEG_BMP_GIF_PNG_TIF_P<br>1,000,000.00<br>OSMAN<br>Alaysian<br>V<br>441224156614<br>*                                                                                                    | CEO<br>om SSM (Suruhanjaya<br>nment Training Provide<br>new MyCoID.               | M<br>Syarikat Malasiya) E<br>rr.<br>Attach File<br>FF, XL S, XL SX, TXT, PI                                                                                                    | d Attachment<br>PT,,PPTX,PPSX (                                     | (Form 8, 49)/(Form<br>re allowed)             | E-Business, Own | ership).      |     |               |
| Attachment *      ase attach following documents     ttach a copy of registration of cc     certificate of Government agency     upporting attachment for append     ttach the old certificate for refer     - Attachment *      le Description     rent Paid Up Capital(RM)     - Company Owner Declaration *      - Person Details *      ame     ationality     //Passport No.     - Present Address *                                                                                                    | ompany/business/association fr<br>if you are registering as Gover<br>dix A and Appendix B.<br>ence if you are registering with<br>UPG, JPEG, BMP, GIF, PNG, TIF, P<br>1,000,000.00<br>OSMAN<br>Alaysian<br>V<br>441224156614<br>V                                                                                                    | CEO om SSM (Suruhanjaya nment Training Provide new MyColD. PM,,DOC,,DOCX,,PDF,,R1 | M<br>Syarikat Malasiya) E<br>rr.<br>Attach File<br>FF, XL S, XL SX, TXT, PI<br>Designation                                                                                                    | d Attachment<br>PT,.PPTX,.PPSX d                                    | (49)/(Form 8, 49)/(Form<br>re allowed)        | E-Business, Own | ership).      |     |               |
| Attachment 1 ase attach following documents ttach a copy of registration of co ertificate of Government agency upporting attachment for append ttach the old certificate for referc     Attachment 1 le Description     Payment Details rent Paid Up Capital(RM)     Company Owner Declaration *     Person Details * ame ationality //Passport No.     Present Address *                                                                                                    | ompany/business/association fr<br>if you are registering as Gover<br>dix A and Appendix B.<br>ence if you are registering with<br>JPG, JPEG, BMP, GIF, PNG, TIF, P<br>1,000,000.00<br>OSMAN<br>Alaysian<br>V<br>441224156614<br>NO.4, JALAN 2                                                                                                    | CEO om SSM (Suruhanjaya nment Training Provide new MyColD. PM,,DOC,,DOCX,,PDF,,R1 | M<br>Syarikat Malasiya) E<br>rr.<br>Attach File<br>FF, XL S, XL SX, TXT, PI<br>Designation                                                                                                    | alaysian                                                            | (49)/(Form 8, 49)/(Form<br>re allowed)        | E-Business, Own | ership).      |     |               |
| Attachment *      Attachment *      ase attach following documents     ttach a copy of registration of co     ertificate of Government agency     upporting attachment for append     ttach the old certificate for referc     Attachment *      Payment Details      rent Paid Up Capital(RM)      Company Owner Declaration *      Person Details *      ame     ttionality     /Passport No.      Present Address *      ddress                                                                             | xmpany/business/association fr         if you are registering as Gover         dix A and Appendix B.         ence if you are registering with         JPG, JPEG, BMP, GIF, PNG, TIF, P         1,000,000.00         0         Malaysian         ¥41224156614         NO.4, JALAN 2                                                                                                    | CEO om SSM (Suruhanjaya nment Training Provide new MyColD. PM,,DOC,,DOCX,,PDF,,R1 | M<br>Syarikat Malasiya) E<br>rr.<br>Attach File<br>FF, XL S, XL SX, TXT, PI<br>Designation                                                                                                    | d Attachment<br>PT,.PPTX,.PPSX d                                    | (49)/(Form 8, 49)/(Form<br>re allowed)        | E-Business, Own | ership).      |     |               |
| Attachment 1 ase attach following documents ttach a copy of registration of co ertificate of Government agency upporting attachment for append ttach the old certificate for referc     Attachment 1 le Description     Payment Details rent Paid Up Capital(RM)     Company Owner Declaration 1     Person Details 1 ame ationality //Passport No.     Present Address 1 ddress                                                                                                    | vmpany/business/association fr         if you are registering as Gover         dix A and Appendix B.         ence if you are registering with         JPG, JPEG, BMP, GIF, PNG, TIF, P         1,000,000.00         0         Malaysian         ¥41224156614         NO.4, JALAN 2                                                                                                    | CEO om SSM (Suruhanjaya nment Training Provide new MyColD. PM,,DOC,,DOCX,,PDF,,R1 | M<br>Syarikat Malasiya) E<br>rr.<br>Attach File<br>TF, XL S, XL SX, TXT, PI<br>Designation                                                                                                    | d Attachment PT,.PPTX,.PPSX d                                       | (Form 8, 49)/(Form<br>re allowed)             | E-Business, Own | ership).      |     |               |
| Attachment 1 ase attach following documents ttach a copy of registration of co ertificate of Government agency upporting attachment for append ttach the old certificate for referc     Attachment 1 le Description     Payment Details rent Paid Up Capital(RM)     Company Owner Declaration 1     Person Details 1 ame ationality //Passport No.     Present Address 1 ddress                                                                                                    | ympany/business/association fr         if you are registering as Gover         dix A and Appendix B.         ence if you are registering with         JPG, JPEG, BMP, GIF, PNG, TIF, P         1,000,000,00         0         Malaysian         ¥1224156614         NO.4, JALAN 2                                                                                                    | CEO om SSM (Suruhanjaya nment Training Provide new MyColD. PM,,DOC,,DOCX,,PDF,,R1 | M Syarikat Malasiya) E rr. Attach File Attach File Designation                                                                                                    | d Attachment PT,.PPTX,.PPSX d                                       | (49)/(Form 8, 49)/(Form<br>re allowed)        | E-Business, Own | ership).      |     |               |
| Attachment *      Attachment *      ase attach following documents     ttach a copy of registration of co     ertificate of Government agency     upporting attachment for appent     ttach the old certificate for referc     Attachment *      Payment Details      rent Paid Up Capital(RM)      Company Owner Declaration *      Person Details *      anne     ttionality     //Passport No.      Present Address *      ddress     ostcode     ountry                                                    | vmpany/business/association fr         if you are registering as Gover         dix A and Appendix B.         ence if you are registering with         JPG, JPEG, BMP, GIF, PNG, TIF, P         1,000,000,00         0         Malaysian         V         441224156614         NO.4, JALAN 2         NO.4, JALAN 2         Malaysian         V         Malaysia         V         Malaysia | CEO Om SSM (Suruhanjaya nment Training Provide new MyColD. PM,,DOC,,DOCX,,PDF,,R1 | M<br>Syarikat Malasiya) E<br>rr.<br>Attach File<br>FF, XL S, XL SX, TXT, PI<br>Designation<br>Designation                                                                                                    | d Attachment<br>PT,.PPTX,.PPSX d                                    | (49)/(Form 8, 49)/(Form<br>re allowed)        | E-Business, Own | ership).      |     |               |
| Attachment *      ase attach following documents     titach a copy of registration of co     certificate of Government agency     upporting attachment for append     titach the old certificate for referc     - Attachment *      le Description     certificate for Payment Details     rent Paid Up Capital(RM)     - Company Owner Declaration *     - Person Details *      ame     ationality     (Passport No.     - Present Address *      vostcode     country                                       | mpany/business/association fr<br>if you are registering as Gover<br>dix A and Appendix B.<br>ence if you are registering with<br>JPG, JPEG, BMP, GIF, PNG, TIF, P<br>1,000,000.00<br>1,000,000.00<br>41224156614<br>NO 4, JALAN 2<br>NO 4, JALAN 2<br>Malaysia<br>X 3300<br>Malaysia<br>X 4                                                                                                | CEO Om SSM (Suruhanjaya nment Training Provide new MyColD. PM,,DOC,,DOCX,,PDF,,R1 | M<br>Syarikat Malasiya) E<br>or.<br>Attach File<br>Attach File<br>City<br>State                                                                                                    | d Attachment<br>PT,.PPTX,.PPSX d                                    | (49)/(Form 8, 49)/(Form<br>re allowed)<br>CEO | E-Business, Own | ership).      |     |               |
| Attachment *      ase attach following documents      titach a copy of registration of co     certificate of Government agency     upporting attachment for append     titach the old certificate for referc                                                                                                    | mpany/business/association fr<br>if you are registering as Gover<br>dix A and Appendix B.<br>ence if you are registering with<br>JPG,JPEG,BMP,GIF,PNG,TIF,P<br>1,000,000.00<br>1,000,000.00<br>4,000,000.00<br>1,000,000.00<br>4,000,000.00<br>0SMAN<br>Melaysian<br>V<br>41224156614<br>NO.4, JALAN 2<br>43300<br>Melaysia<br>V<br>43300                                                  | CEO Om SSM (Suruhanjaya nment Training Provide new MyColD. PM,,DOC,,DOCX,,PDF,,R1 | M Syarikat Malasiya) E r, Attach File Attach File  FF, XL S, XL SX, TXT, PI  Designation  City State                                                                                                    | d Attachment<br>PT,.PPTX,.PPSX d                                    | (49)/(Form 8, 49)/(Form<br>re allowed)<br>CEO | E-Business, Own | ership).      |     |               |
| Attachment *      Attachment *      ase attach following documents     ttach a copy of registration of cc     tertificate of Government agency     upporting attachment for append     ttachment *      Payment pattachment for append     te : Maximum 2MB Allowed (Only)      Payment Details     rent Paid Up Capital(RM)      Company Owner Declaration *      ame     ationality     //Passport No.      Present Address *      ddress     tostcode     tountry      Personal Contact *      elephone No. | mpany/business/association fr<br>if you are registering as Gover<br>dix A and Appendix B.<br>ence if you are registering with<br>JPG,JPEG,BMP,GIF,PNG,TIF,P<br>1,000,000 00<br>1,000,000 00<br>1,000,000 00<br>41224156614<br>NO.4, JALAN 2<br>41224156614<br>NO.4, JALAN 2<br>Malaysian ♥<br>43300 •<br>Malaysia ♥                                                                        | CEO Om SSM (Suruhanjaya nment Training Provide new MyColD. PM,,DOC,,DOCX,,PDF,,R1 | M Syarikat Malasiya) E r, Attach File Attach File  FF, XL S, XL SX, TXT, PI  Designation  City State                                                                                                    | d Attachment<br>PT,.PPTX,.PPSX (                                    | (49)/(Form 8, 49)/(Form<br>re allowed)<br>CEO | E-Business, Own | ership).      |     |               |
| Attachment *      Attachment *      ase attach following documents     ttach a copy of registration of cc     certificate of Government agency     upporting attachment for append     ttachment *      Payment pattachment for append     company Owner Declaration *      Person Details *      ame     attonality     (Passport No.      Present Address *      ddress     tostcode     tountry      Personal Contact *  elephone No.     ax No.                                                            | mpany/business/association fr<br>if you are registering as Gover<br>dix A and Appendix B.<br>ence if you are registering with<br>JPG,JPEG,BMP,GIF,PNG,TIF,P<br>1,000,000 00<br>1,000,000 00<br>41224150614 ♥<br>Malaysian ♥<br>411224150614 ♥<br>Malaysian ♥<br>413200 ♥<br>43300 ♥                                                                                                    | CEO Om SSM (Suruhanjaya nment Training Provide new MyColD. PM,,DOC,,DOCX,,PDF,,R1 | M<br>Syarikat Malasiya) E<br>rr.<br>Attach File<br>(Fr, XL S, XL SX, TXT, PI<br>Designation<br>City<br>State                                                                                                    | d Attachment<br>PT,,PPTX,PPSX (                                     | (49)/(Form 8, 49)/(Form<br>re allowed)<br>CEO | E-Business, Own | ership).      |     |               |
| Attachment *  se attach following documents ttach a copy of registration of cc ertificate of Government agency upporting attachment for append ttach the old certificate for refers  Attachment *  Payment Details ent Paid Up Capital(RM)  Payment Details *  me tionality Passport No.  Present Address *  ddress stcode suntry  elephone No. x No. nail                                                                                                    | mpany/business/association fr<br>if you are registering as Gover<br>dix A and Appendix B.<br>ence if you are registering with<br>JPG, JPEG, BMP, GIF, PNG, TIF, P<br>1,000,000 00<br>1,000,000 00<br>41224150614 ♥<br>Malaysian ♥<br>411224150614 ♥<br>Malaysian ♥<br>413200 ♥<br>43300<br>Malaysia ♥<br>6038712451 ↓<br>6038712451 ↓                                                      | CEO Om SSM (Suruhanjaya nment Training Provide new MyColD. PM,,DOC,,DOCX,,PDF,,R1 | M Syarikat Malasiya) E r, Attach File Attach File  FF, XL S, XL SX, TXT, PI Designation City State                                                                                                    | d Attachment<br>PT,.PPTX,.PPSX (                                    | (49)/(Form 8, 49)/(Form<br>re allowed)<br>CEO | E-Business, Own | ership).      |     |               |
| Attachment*  Attachment*  se attach following documents tach a copy of registration of co proving attachment for append tach the old certificate for refers  Attachment*  Payment Details  ant Paid Up Capital(RM)  Company Owner Declaration*  Person Details*  me tionality Passport No.  Present Address*  Idress  stcode untry  Company Operlevation*                                                                                                    | mpany/business/association fr<br>if you are registering as Gover<br>dix A and Appendix B.<br>ence if you are registering with<br>JPG, JPEG, BMP, GIF, PNG, TIF, P<br>1,000,000.00<br>1,000,000.00<br>41024156614<br>NO.4, JALAN 2<br>Malaysian ♥<br>A1224156614<br>NO.4, JALAN 2<br>Malaysia ♥<br>A3300 •<br>Malaysia ♥<br>A3300 •                                                         | CEO Om SSM (Suruhanjaya nment Training Provide new MyColD. PM,,DOC,,DOCX,,PDF,,R1 | M<br>Syarikat Malasiya) E<br>Attach File<br>Attach File<br>(Attach File<br>Attach File<br>Attach File<br>(Attach File<br>(Attach File)<br>(Attach File)<br>(Attach | d Attachment<br>PT,.PPTX,.PPSX (                                    | (49)/(Form 8, 49)/(Form<br>re allowed)<br>CEO | E-Business, Own | ership).      |     |               |

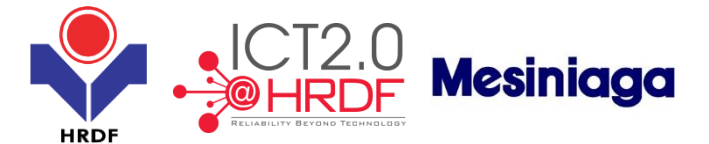

#### 2.3 Training Provider Registration Form (Government Agencies)

Note: The form registration for Training Provider from Government Agencies is similar with the form for other Training providers. The only different is highlighted in red as shown below. Please follow the steps in the previous online registration.

| - |                                           |                         |     |                              |            |
|---|-------------------------------------------|-------------------------|-----|------------------------------|------------|
|   | Submit Close                              |                         |     |                              |            |
|   | Training Provider Registration            |                         |     |                              |            |
| 6 | Ownership and Organization                | n Type *                | _   |                              |            |
|   | Organization Type                         | GOVERNMENT / SEMI G 🗸 * | р   | lease Download Templates For | ۲<br>۲     |
|   | Ownership Type                            | Government 🗸 *          | А   | PPENDIX A                    | APPENDIX B |
|   | — Training Provider's Inform              | tion *                  |     |                              |            |
|   | Have you already registered with<br>HRDF? | ○Yes ●No                |     |                              |            |
|   | MyColD                                    | GOV1000123 *            |     |                              |            |
|   | Training Provider Name                    | ROSLAN                  |     |                              |            |
|   | Address *                                 |                         |     |                              |            |
|   | Address                                   |                         |     | *                            |            |
|   |                                           |                         |     |                              |            |
|   |                                           |                         |     |                              |            |
|   |                                           |                         |     |                              |            |
|   | Postcode                                  |                         | 0   | City                         | *          |
| Ш | Country                                   | Malaysia 🗸              | s s | State                        | Select ·   |

### Section 3 Training Provider Registration -Branch

#### 3.1 Training Provider Registration Form (Government Agencies)

This function allows the Training Provider to register with PSMB through PSMB's portal. This online form registration is for the Training Provider to register for its branch. The Training Provider will login and then select from menu to register for its branch.

Follow the steps below to register with PSMB via HRDF Portal.

**Step 1**: Select from menu 'Profile Management' >'Training Provider' >'Training Provider Branch Registration' Result: The above screen (Form 1) is displayed.

**Step 2**: Fill-in the form. Note: Mandatory fields are mark with (\*).

Step 3: Click 'Submit' button.

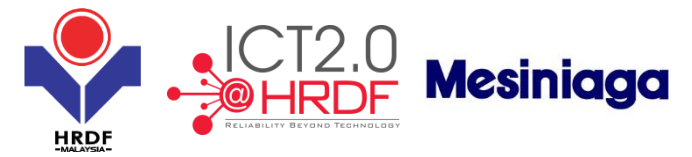

| Submit                                | Close                                     |                                                                |                                                                                  |                      |                                         |                                              |
|---------------------------------------|-------------------------------------------|----------------------------------------------------------------|----------------------------------------------------------------------------------|----------------------|-----------------------------------------|----------------------------------------------|
| Training Pro                          | ovider Branch Regis                       | tration                                                        |                                                                                  |                      |                                         |                                              |
| - Training                            | g Provider Informati                      | on                                                             |                                                                                  |                      |                                         |                                              |
| Training Provide                      | ler MyColD                                | 20698                                                          | 1D                                                                               | Training Provider    | Name                                    | BESI APAC SDN BHD                            |
| Training Provide                      | er Address                                |                                                                | 13-06-01,                                                                        |                      |                                         |                                              |
|                                       |                                           | NO 1,                                                          | RIS DUTAMAS,<br>JALAN DUTAMAS,                                                   |                      |                                         |                                              |
|                                       |                                           | 45454                                                          | - KL,                                                                            |                      |                                         |                                              |
| Telephone No                          |                                           | Labua<br>12345                                                 | n, Malaysia                                                                      |                      |                                         |                                              |
| Email                                 |                                           | prana                                                          | va@gmail.com                                                                     | Fax No               |                                         |                                              |
| Training Provide                      | er Category                               | Defaut<br>100 Pr                                               | tercent Foreign                                                                  | Organization Type    | e<br>Dato                               | ASSOCIATION / INDUSTRY-BASED TRAINING CENTRE |
| Submission Dat                        | te                                        | 17/10/                                                         | 2013                                                                             | Registration Date    | Juic                                    | 17/10/2013                                   |
| Expiry Date                           |                                           | 01/07/                                                         | 2014                                                                             | Total Employees      | ( ) ( ) ( ) ( ) ( ) ( ) ( ) ( ) ( ) ( ) | 1                                            |
| Total Trainers                        |                                           | 11                                                             |                                                                                  | Current Paid Up C    | aptial (RM)                             | 0.00                                         |
| Training                              | g Provider's Informa                      | tion *                                                         |                                                                                  |                      |                                         |                                              |
| Branch Name                           |                                           |                                                                | *                                                                                |                      |                                         |                                              |
| Addre                                 | ess*                                      |                                                                |                                                                                  |                      |                                         |                                              |
| Address                               |                                           |                                                                |                                                                                  | •                    |                                         |                                              |
|                                       |                                           |                                                                |                                                                                  |                      |                                         |                                              |
|                                       |                                           |                                                                |                                                                                  |                      |                                         |                                              |
| Postcode                              |                                           |                                                                | • City                                                                           |                      |                                         |                                              |
| Country                               |                                           | Malaysia 🗸                                                     | * State                                                                          | Selec                | t 🗸 *                                   |                                              |
| Person                                | nal Contact*                              |                                                                |                                                                                  |                      |                                         |                                              |
|                                       |                                           |                                                                |                                                                                  |                      |                                         |                                              |
| Telephone No.                         |                                           |                                                                | *                                                                                |                      |                                         |                                              |
| Fax No.                               |                                           |                                                                |                                                                                  |                      |                                         |                                              |
| Email                                 |                                           |                                                                | *                                                                                |                      |                                         |                                              |
| - Certifica                           | ation                                     |                                                                |                                                                                  |                      |                                         |                                              |
| Is your Centre ad                     | ccredited from any                        | O Yes  No                                                      |                                                                                  |                      |                                         |                                              |
| certification bod                     | ly?<br>w certification                    | 0.00 0.00                                                      |                                                                                  |                      |                                         |                                              |
| programme?                            | ij ooranoaaon                             | ⊖Yes ●No                                                       |                                                                                  |                      |                                         |                                              |
| - Officer li                          | In Charge *                               |                                                                |                                                                                  |                      |                                         |                                              |
| Name                                  |                                           |                                                                | <ul> <li>IC/Passport No.</li> </ul>                                              |                      | •                                       |                                              |
| Designation                           |                                           |                                                                | * Email                                                                          |                      | *                                       |                                              |
| Telephone No.                         |                                           |                                                                | •                                                                                |                      |                                         |                                              |
|                                       |                                           |                                                                | Add                                                                              | Reset                |                                         |                                              |
| Busines                               | ss Information *                          |                                                                |                                                                                  |                      |                                         |                                              |
| Number of Emplo                       | loyees                                    |                                                                | * Full Time Trainers                                                             |                      | *                                       |                                              |
| Part Time Traine                      | eis                                       |                                                                | •                                                                                |                      |                                         |                                              |
| Trainer                               | petails                                   |                                                                |                                                                                  |                      |                                         |                                              |
| Add Trainer 🧐                         | Svetem *                                  |                                                                |                                                                                  |                      |                                         |                                              |
| Please specify a                      | any quality system in                     | nplemented:(e.g.: ISO Certific                                 | ation, 5S Certification, Evaluation Of Training Effect                           | iveness, Evaluatio   | n Of Customer Satisfaction).            |                                              |
| Quality System                        | , ,                                       |                                                                | *                                                                                | ,                    |                                         |                                              |
|                                       |                                           |                                                                | Add                                                                              | Reset                |                                         |                                              |
| - Progran                             | mme`s In Public                           |                                                                |                                                                                  |                      |                                         |                                              |
| Have you offered<br>programmes to     | d your training<br>the public ?           | ⊖Yes ⊙No                                                       |                                                                                  |                      |                                         |                                              |
| - Attachm                             | nent*                                     |                                                                |                                                                                  |                      |                                         |                                              |
| Please attach fo                      | ollowing documents                        |                                                                | 6                                                                                | 0.04 1015            |                                         |                                              |
| 1. Attach a copy<br>2. Certificate of | or registration of c<br>Government agency | ompany/business/association<br>/ if you are registering as Gov | i irom 55M (Surunanjaya Syarikat Malasiya) E.g. :(<br>ernment Training Provider. | rorm 9, 24, 49)/(Foi | rm 8, 49)/(Form E-Business, Ownershi    | ı).                                          |
| 3. Supporting at                      | ttachment for apper                       | dix A and Appendix B.                                          | 14 IN-0-ID                                                                       |                      |                                         |                                              |
| 4. Attach the old                     | bment*                                    | rence if you are registering w                                 | iui new mycolb.                                                                  |                      |                                         |                                              |
| Attach                                |                                           |                                                                |                                                                                  |                      | Darma                                   |                                              |
| File Descriptio                       | n                                         |                                                                | Attach File                                                                      |                      | Browse                                  |                                              |
|                                       |                                           |                                                                | Add Att                                                                          | achment              |                                         |                                              |
| Note : Maximur                        | m 2MB Allowed (Onl                        | y .JPG,.JPEG,.BMP,.GIF,.PNG,.TI                                | F,.PPM,.DOC,.DOCX,.PDF,.RTF,.XLS,.XLSX,.TXT,.PPT,.PF                             | TX,.PPSX are allowe  | ed)                                     |                                              |
|                                       |                                           |                                                                |                                                                                  |                      |                                         |                                              |
| - Paymen                              | nt Details                                |                                                                |                                                                                  |                      |                                         |                                              |
| Current Paid Up                       | Capital(RM)                               | 0.00                                                           |                                                                                  |                      |                                         |                                              |

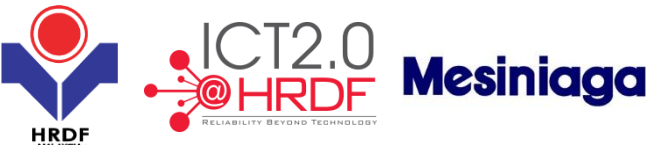

|                                    |                                  |                                            | =MALAT5/A                                     | -                                                                            |
|------------------------------------|----------------------------------|--------------------------------------------|-----------------------------------------------|------------------------------------------------------------------------------|
| Company Owner Declaration          | n *                              |                                            |                                               |                                                                              |
|                                    |                                  |                                            |                                               |                                                                              |
| Person Details *                   |                                  |                                            |                                               |                                                                              |
|                                    |                                  |                                            |                                               |                                                                              |
| Name                               |                                  | *                                          |                                               |                                                                              |
| Nationality                        | Select                           | *                                          |                                               |                                                                              |
| IC/Decement No.                    |                                  | Designation                                |                                               |                                                                              |
| ic/Passport No.                    |                                  | * Designation                              |                                               | *                                                                            |
|                                    |                                  |                                            |                                               |                                                                              |
| Present Address *                  |                                  |                                            |                                               |                                                                              |
| Address                            |                                  |                                            |                                               |                                                                              |
| Address                            |                                  |                                            |                                               |                                                                              |
|                                    |                                  |                                            |                                               |                                                                              |
|                                    |                                  |                                            |                                               |                                                                              |
|                                    |                                  |                                            |                                               |                                                                              |
| Postcode                           |                                  | * City                                     |                                               | •                                                                            |
| Country                            | Malayeia                         | * Stato                                    | Kuala Lumpur                                  | J .                                                                          |
| country                            |                                  | State                                      | India cumpur                                  |                                                                              |
| Personal Contact *                 |                                  |                                            |                                               |                                                                              |
|                                    |                                  |                                            |                                               |                                                                              |
|                                    |                                  |                                            |                                               |                                                                              |
| Telephone No.                      |                                  | *                                          |                                               |                                                                              |
| Fax No.                            |                                  |                                            |                                               |                                                                              |
| Email                              |                                  | *                                          |                                               |                                                                              |
|                                    |                                  |                                            |                                               |                                                                              |
| Company Declaration *              |                                  |                                            |                                               |                                                                              |
| We declare that the facts state    | d in this application form and t | ne accompanying information are true and c | orrect and that we have not withheld/distorte | d any material facts. We understand that if we obtain the approval status by |
| false or misleading statements, we | e may be prosecuted under Se     | ction 41 of Pembangunan Sumber Manusia     | Berhad Act2001 (Act612) and in addition, Perr | bangunan Sumber Manusia Berhad may, at its discretion, withdraw the          |
| approval status. *                 |                                  | -                                          |                                               |                                                                              |
|                                    |                                  |                                            |                                               |                                                                              |

### Section 4 Training Provider Modification

This function allows the Training Providers to apply for modification for below information:

- change of company's name, or
- change of company's address.

Each change will be charged based on certain condition. For Address modification, site visit is required for category A and B. Once approved, Training Providers need to do payment as charged. Upon completion the modification will take effect as the latest information.

4.1 Modification of Training Provider Application – Address Modification

Follow the steps below to apply for modification of address:

**Step 1**: Select from menu 'Profile Management' >'Training Provider' >'Training Provider Address Modification'

Result: The above screen (Form 1) is displayed.

**Step 2**: Fill-in the form. Note: Mandatory fields are mark with (\*).

Step 3: Click 'Submit' button

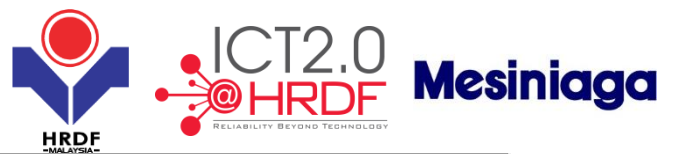

| Submit Close                   |                            |                                      |                          |                    | =MALATS/       | -      |                                              |
|--------------------------------|----------------------------|--------------------------------------|--------------------------|--------------------|----------------|--------|----------------------------------------------|
| Training Provider Address Mo   | odification                |                                      |                          |                    |                |        |                                              |
| Training Provider Details      |                            |                                      |                          |                    |                |        |                                              |
| Training Provider Details      |                            |                                      |                          |                    |                |        |                                              |
| Training Provider MyColD       |                            | 206981D                              |                          | Training Provid    | er Name        |        | BESI APAC SDN BHD                            |
| Training Provider Address      |                            | UNIT D3-06-01,                       |                          |                    |                |        |                                              |
|                                |                            | NO 1. JALAN DUTAMAS,                 |                          |                    |                |        |                                              |
|                                |                            | 45454 - KL,                          |                          |                    |                |        |                                              |
|                                |                            | Labuan, Malaysia                     |                          |                    |                |        |                                              |
| Telephone No                   |                            | 12345                                |                          |                    |                |        |                                              |
| Email                          |                            | pranavva@gmail.com                   |                          | Fax No             |                |        |                                              |
| Training Provider Category     |                            | Defaut<br>400 Dercent Fernign        |                          | Organization Ty    | /pe            |        | ASSOCIATION / INDUSTRY-BASED TRAINING CENTRE |
| Submission Date                |                            | 17/10/2013                           |                          | Registration Da    | ite die        |        | 17/10/2013                                   |
| Expiry Date                    |                            | 01/07/2014                           |                          | Total Employee     | S              |        | 1                                            |
| Total Trainers                 |                            | 11                                   |                          | Current Paid Up    | o Captial (RM) |        | 0.00                                         |
|                                |                            |                                      |                          |                    |                |        |                                              |
| New Address *                  |                            |                                      |                          |                    |                |        |                                              |
| Address                        |                            |                                      |                          |                    |                |        |                                              |
|                                |                            |                                      |                          |                    |                |        |                                              |
|                                |                            |                                      |                          |                    |                |        |                                              |
|                                |                            |                                      |                          |                    |                |        |                                              |
| Postcode                       |                            | *                                    | City                     |                    |                |        |                                              |
| Country                        | Malaysia                   | × .                                  | State                    | Ku                 | iala Lumpur    | ✓ *    |                                              |
|                                | ,                          |                                      |                          |                    |                |        |                                              |
| Personal Contact *             |                            |                                      |                          |                    |                |        |                                              |
|                                |                            |                                      |                          |                    |                |        |                                              |
| Telephone No.                  |                            | *                                    |                          |                    |                |        |                                              |
| Fax No.                        |                            |                                      |                          |                    |                |        |                                              |
| Email                          |                            | *                                    |                          |                    |                |        |                                              |
| Supporting attachment for      | Address Modification       |                                      |                          |                    |                |        |                                              |
| - Attachment*                  |                            |                                      |                          |                    |                |        |                                              |
| ritation                       |                            |                                      |                          |                    |                |        |                                              |
| File Description               |                            |                                      | Attach File              |                    |                | Browse |                                              |
|                                |                            |                                      |                          |                    |                |        |                                              |
|                                |                            |                                      | Add At                   | tachment           |                |        |                                              |
| Note : Maximum 2MB Allowed (On | nly .JPG,.JPEG,.BMP,.GIF,. | PNG,.TIF,.PPM,.DOC,.DOCX,.PDF,.RTF,. | .XLS,.XLSX,.TXT,.PPT,.PP | 'TX,.PPSX are allo | wed)           |        |                                              |
|                                |                            |                                      |                          |                    |                |        |                                              |

**Step 4**: Below result appeared after click 'Submit' button.

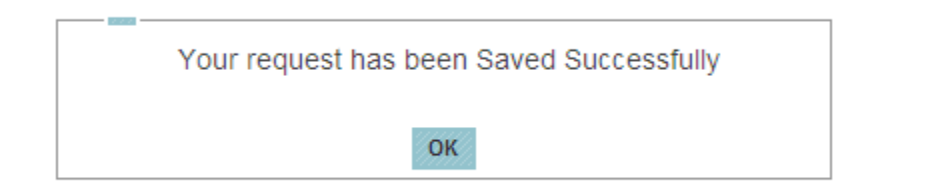

4.2 Modification of Training Provider Application – Name Modification

**Step 1**: Select from menu 'Profile Management' >'Training Provider' >'Training Provider Name Modification' Result: The above screen (Form 1) is displayed.

**Step 2**: Fill-in the form. Note: Mandatory fields are mark with (\*).

Step 3: Click 'Submit' button

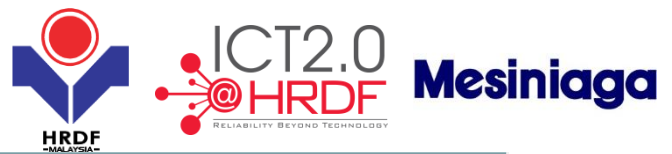

| Submit Close                          |                      |             |                        |        |                                              |
|---------------------------------------|----------------------|-------------|------------------------|--------|----------------------------------------------|
| Training Provider Name Modification   |                      |             |                        |        |                                              |
| - Training Provider Details           |                      |             |                        |        |                                              |
| Training Provider MyCoID              | 206981D              | Trainin     | g Provider Name        |        | BESI APAC SDN BHD                            |
| Training Provider Address             | UNIT D3-06-01,       |             |                        |        |                                              |
|                                       | SOLARIS DUTAMAS,     |             |                        |        |                                              |
|                                       | NO 1, JALAN DUTAMAS, |             |                        |        |                                              |
|                                       | 45454 - KL,          |             |                        |        |                                              |
|                                       | Labuan, Malaysia     |             |                        |        |                                              |
| Telephone No                          | 12345                |             |                        |        |                                              |
| Email                                 | pranavva@gmail.com   | Fax No      |                        |        |                                              |
| Training Provider Category            | Defaut               | Organiz     | zation Type            |        | ASSOCIATION / INDUSTRY-BASED TRAINING CENTRE |
| Ownership                             | 100 Percent Foreign  | Comme       | encement Date          |        | 17/10/2013                                   |
| Submission Date                       | 17/10/2013           | Registr     | ation Date             |        | 17/10/2013                                   |
| Expiry Date                           | 01/07/2014           | Total Er    | mployees               |        | 1                                            |
| Total Trainers                        | 12                   | Current     | t Paid Up Captial (RM) |        | 0.00                                         |
|                                       |                      |             |                        |        |                                              |
|                                       |                      |             |                        |        |                                              |
|                                       |                      |             |                        |        |                                              |
| - Training Provider Name Modification |                      |             |                        |        |                                              |
|                                       |                      |             |                        |        |                                              |
| New Name                              | *                    |             |                        |        |                                              |
| - Attachment                          |                      |             |                        |        |                                              |
| Supporting Attachment *               |                      |             |                        |        |                                              |
| File Description                      |                      | Attach File |                        | Browse |                                              |

Add Attachment

/ed)

**Step 4**: The following message is displayed after click on "Submit" button.

Note : Maximum 2MB Allowed (Only .JPG, JPEG, BMP, GIF, PNG, TIF, PPM, DOC, DOCX, PDF, RTF, XLS, XLSX, TXT, PPT, PPTX, PPSX are all

| Your request has been Saved Successfully |
|------------------------------------------|
| ΟΚ                                       |

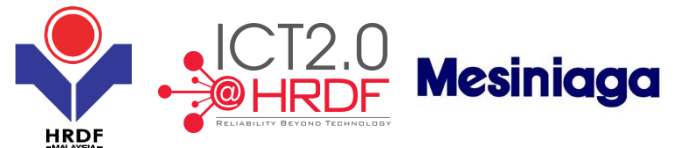

# Section 5 Training Provider – Downgrade and Upgrade

5.1 Training Provider (Downgrade/Upgrade Application)

The Training Providers will apply for change of category either to upgrade or to downgrade. After submitted the form, the PSMB officer will process the application. Once approved, the Training Providers need to do payment.

**Step 1**: Select from menu 'Profile Management' >'Training Provider' >'Training Provider Category Change'>'New Training Provider Category Change' Result: Below screen (Form 1) is displayed.

**Step 2**: Fill-in the form – Change category. Note: Mandatory fields are mark with (\*).

Step 3: Click 'Submit' button

| Submit Close                                 |               |                            |                    |           |                                           |                      |
|----------------------------------------------|---------------|----------------------------|--------------------|-----------|-------------------------------------------|----------------------|
| Training Provider Category Change            |               |                            |                    |           |                                           |                      |
| Training Provider Details                    |               |                            |                    |           |                                           |                      |
| Training Provider Profile                    |               |                            |                    |           |                                           |                      |
| Training Provider MyCoID                     | 1234          |                            |                    |           |                                           |                      |
| Training Provider Name                       | ZXE           | Training P                 | rovider Address    |           | asdsa, Kuala Lumpur,<br>Malaysia- 123312. |                      |
| Telephone No                                 | 45478454112   |                            |                    |           |                                           |                      |
| Email                                        | dipen@tcs.com | Fax No                     |                    |           | 0                                         |                      |
| Training Provider Category                   | В             | Organizati                 | on Type            |           | Government                                |                      |
| Ownership                                    | Government    | Commenc                    | ement Date         |           | 09/14/2013                                |                      |
| Submission Date                              | 09/10/2013    | Registratio                | on Date            |           | 09/10/2013                                |                      |
| Expiry Date                                  | 10/28/2015    | Total Empl                 | oyees              |           | 1                                         |                      |
| Total Trainers                               | 1             | Current Pa                 | id Up Captial (RM) |           | 12323.00                                  |                      |
| Training Provider Category                   |               |                            |                    |           |                                           |                      |
| New Category Select                          | × *           | Category Change Reason     |                    |           | <b>\$</b> .                               |                      |
| Number Of Employees Part Time Trainers       | *             | Full Time Trainers         |                    | •         |                                           |                      |
| Provide Trainer Details                      |               |                            |                    |           |                                           |                      |
| Add Trainer 🍳                                |               |                            |                    |           |                                           |                      |
| Trainer IC/Passport Number                   | Trainer Name  | TTT Certification Exemptio | on Number          | Full/Par  | rt Time Trainer                           | Actions              |
| 768767678687 TF<br>9879878787897 TF          |               |                            | 4455               | Full Time |                                           | View / Edit / Delete |
| Training Facilities                          |               |                            | UULL               |           |                                           |                      |
| If Training Provider has facilities? Yes ONO |               |                            |                    |           |                                           |                      |
|                                              |               |                            |                    |           |                                           |                      |
| Have you offered your programs<br>to public? |               |                            |                    |           |                                           |                      |

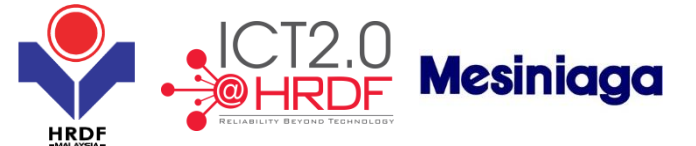

Step 4: You will received below notifications after click "Submit" button.

| Your request has been Saved Successfully |
|------------------------------------------|
| ОК                                       |

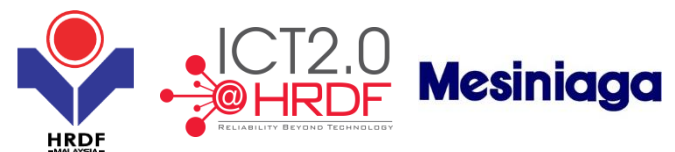

### Section 6 Training Provider - Renewal

#### 6.1 Training Provider (Renewal Application)

Training Providers may apply for renewal of membership before the expiry date and also can do renewal payment. TP will select the TP serial number to renew the TP Certification. Upon submitted the online form, the PSMB officer will process the application. System will generate late penalty if the certification is already expired. Notification will be sent to TP for payment before any renewal. Upon successful payment, system will generate the certification and email notification to TP

Follow the steps below to apply for membership renewal with PSMB:

**Step 1**: Select from menu 'Profile Management' >'Training Provider' >'Training Provider Renewal' Result: The above screen (Form 1) is displayed.

**Step 2**: Fill-in the form. Note: Mandatory fields are mark with (\*).

Step 3: Click 'Submit' button.

| Submit          | Close                    |                           |                                                |                                     |                |                      |
|-----------------|--------------------------|---------------------------|------------------------------------------------|-------------------------------------|----------------|----------------------|
| Training P      | rovider Renewal Appli    | ication                   |                                                |                                     |                |                      |
| — Trainin       | ng Provider Information  |                           |                                                |                                     |                |                      |
| Training Provi  | der No                   | 10001409                  | м                                              | vCoID                               | 130115B        |                      |
| Training Provi  | der Name                 | TP TEST SIT E             | 3 C                                            | ategory                             | A              |                      |
| Expire Date     |                          | 15/01/2017                |                                                |                                     |                |                      |
| - Fee Int       | formation                |                           |                                                |                                     |                |                      |
| Renewal Fee     |                          |                           | 1,300.00                                       |                                     |                |                      |
| Branch Renew    | al Fee                   |                           | 400.00                                         |                                     |                |                      |
| Late Fee (If Ap | plicable)                |                           | 0.00                                           |                                     |                |                      |
| Total           |                          |                           | <u>1,700.00</u>                                |                                     |                |                      |
| - Trainin       | ng Provider Details      |                           |                                                |                                     |                |                      |
| Select New Ca   | tegory                   | elect 🗸 🔹                 |                                                |                                     |                |                      |
| - New           | Address *                |                           |                                                |                                     |                |                      |
|                 |                          |                           |                                                |                                     |                |                      |
| Address         |                          |                           |                                                |                                     | *              |                      |
|                 |                          |                           |                                                |                                     |                |                      |
|                 |                          |                           |                                                |                                     |                |                      |
|                 |                          |                           |                                                |                                     |                |                      |
| Postcode        |                          | *                         | City                                           |                                     | *              |                      |
| Country         | ſ                        | Malaysia 🔽 *              | State                                          | Kuala Lumpur                        | ✓ *            |                      |
| - Branc         | h Profile                |                           |                                                |                                     |                |                      |
| Please Select   | branch to renew mem      | bership                   |                                                |                                     |                |                      |
| 2 records fou   | und, displaying all reco | ords.                     |                                                |                                     |                | 1                    |
| Select          | Branch Name              |                           |                                                | Address                             |                |                      |
| <b>v</b>        | BRANCH 1                 | BRANCH ADDRESS 1, BRANCH  | ADDRESS 2, USJ, Kuala Lumpur, Malaysia- 23333. |                                     |                |                      |
| ✓               | BRANCH 3                 | ADDRESS BRANCH 1, ADDRESS | S BRANCH 2, ADDRESS BRANCH 3, ADDRESS BR       | ANCH 4, USJ, Kuala Lumpur, Malaysia | - 88776.       |                      |
| - Traine        | er Details               |                           |                                                |                                     |                |                      |
| Add Trainer     | 2                        |                           |                                                |                                     |                |                      |
| т               | rainer IC No             | Trainer Name              | TTT Certification/Ex                           | emption No                          | Trainer Status | Actions              |
| TRAINER C       |                          | 768767678687              |                                                | 4455                                | Full Time      | View / Edit / Delete |
| TRAINER D       |                          | 987987879897              |                                                | 3322                                | Full Time      | View / Edit / Delete |

1111

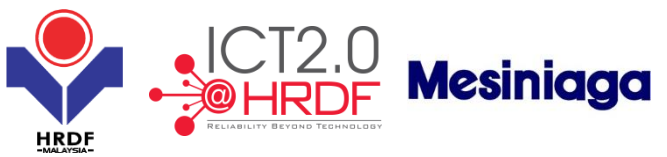

| List of Training Program                                                          |                                                        |                                    |
|-----------------------------------------------------------------------------------|--------------------------------------------------------|------------------------------------|
|                                                                                   |                                                        |                                    |
| Customize List                                                                    |                                                        |                                    |
| Search Result                                                                     |                                                        |                                    |
| Training Program Type                                                             | Training Program Name                                  | Expire Date                        |
| PROLUS                                                                            | COURSE TITLE                                           | 16/10/2013                         |
| PROLUS                                                                            | COURSE TITLE                                           | 16/10/2013                         |
| PROLUS                                                                            | COURSE TITLE                                           | 16/10/2013                         |
| PROLUS                                                                            | COURSE TITLE                                           | 16/10/2013                         |
| PROLUS                                                                            | COURSE TITLE                                           | 16/10/2016                         |
| 6 records found, displaying 1 to 5 records.                                       |                                                        | [First/Prev] 🎆 , 2 [ Next / Last ] |
| Attachment*                                                                       |                                                        |                                    |
| File Description                                                                  | Attach File Browse                                     |                                    |
|                                                                                   | Add Attachment                                         |                                    |
| Note : Maximum 2MB Allowed (Only .JPG,.JPEG,.BMP,.GIF,.PNG,.TIF,.PPM,.DOC,.DOCX,. | PDF,,RTF,,XLS,,XLSX,,TXT,,PPT,,PPTX,,PPSX are allowed) |                                    |
|                                                                                   | L.                                                     |                                    |
| Description                                                                       | File Name                                              | Actions                            |
| Winter Wi                                                                         | nter.jpg Remove / View                                 |                                    |

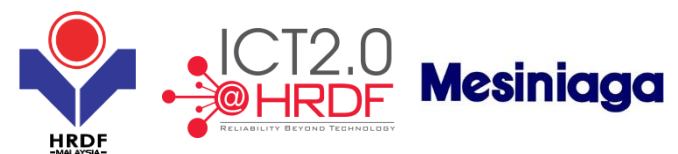

### Section 7 Training Provider - Cancellation

#### 7.1 Training Provider (Cancellation - HQ Application)

This function allows the Training Provider to apply for cancellation of its membership with PSMB. If the Training provider has several branches, this function will automatically cancel the membership of ALL branches as well. The cancellation will also affect all registered programed automatically.

Follow the steps below to apply for membership cancellation. The steps are to be done by Training Providers at the HQ:

Step 1: Select from menu 'Profile Management' >'New Training Provider Cancellation'>'Training Provider Cancellation'

Result: The above screen (Form 1) is displayed.

#### Step 2: Fill-in the form.

Note: Mandatory fields are mark with (\*).

Step 3: Click 'Submit' button.

| Submit Close                     |                                                          |                               |                            |                                            |
|----------------------------------|----------------------------------------------------------|-------------------------------|----------------------------|--------------------------------------------|
| Training Provider Cancellation   |                                                          |                               |                            |                                            |
| Training Provider Details        |                                                          |                               |                            |                                            |
| Training Provider MvCoID         | 130115B                                                  | Tra                           | aining Provider Name       | TP TEST SIT B                              |
| Training Provider Address        | TP ADDRESS 1,                                            |                               |                            |                                            |
|                                  | TP ADDRESS 2,                                            |                               |                            |                                            |
|                                  | TP ADDRESS 3,                                            |                               |                            |                                            |
|                                  | 1P ADDRESS 4,<br>77566 - 118 1                           |                               |                            |                                            |
|                                  | Kuala Lumpur, Malaysia                                   |                               |                            |                                            |
| Telephone No                     | 60377477466                                              |                               |                            |                                            |
| Email                            | hrdfadmin@hrdf.com.my                                    | Fa                            | x No                       |                                            |
| Training Provider Category       | A                                                        | Or                            | ganization Type            | Association/Industry-based Training Centre |
| Ownership<br>Submission Date     | 100 Percent Local                                        | Co                            | mmencement Date            | 15/01/2014                                 |
| Expiry Date                      | 15/01/2014                                               | To                            | fal Employees              | 1                                          |
| Total Trainers                   | 2                                                        | Cu                            | rrent Paid Up Captial (RM) | 5,000,000.00                               |
| - Training Provider Cancellatio  |                                                          |                               |                            |                                            |
| Training Provider Cancellatio    |                                                          |                               |                            |                                            |
| Person Details *                 |                                                          |                               |                            |                                            |
|                                  |                                                          |                               |                            |                                            |
| Name                             | •                                                        |                               |                            |                                            |
| Nationality                      | Select 🗸 *                                               |                               |                            |                                            |
| IC/Passport No.                  | •                                                        | Designation                   |                            |                                            |
| Personal Contact*                |                                                          |                               |                            |                                            |
|                                  |                                                          |                               |                            |                                            |
| Telephone No.                    | *                                                        |                               |                            |                                            |
| Fax No.                          |                                                          |                               |                            |                                            |
| Email                            | *                                                        |                               |                            |                                            |
| Reason for Training Provider     |                                                          | ^                             |                            |                                            |
| Cancellation                     |                                                          | <ul> <li>✓ .</li> </ul>       |                            |                                            |
| Document Attachment              |                                                          |                               |                            |                                            |
|                                  |                                                          |                               |                            |                                            |
| Attachment *                     |                                                          |                               |                            |                                            |
| File Description                 |                                                          | Attach File                   | Browse                     |                                            |
|                                  |                                                          | Add Attach                    | ment                       |                                            |
| Note : Maximum 2MB Allowed (Only | .JPG,.JPEG,.BMP,.GIF,.PNG,.TIF,.PPM,.DOC,.DOCX,.PDF,.RTF | "XLS, XLSX, TXT, PPT, PPTX, I | PPSX are allowed)          |                                            |
|                                  |                                                          |                               | -                          |                                            |

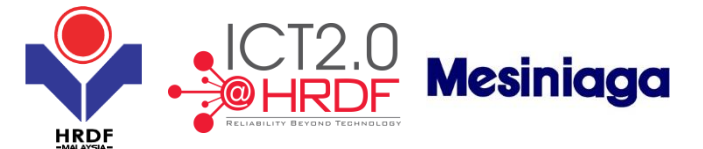

Step 4: You will received below notifications after click 'Submit' button.

| Your request has been Saved Successfully |  |
|------------------------------------------|--|
| ОК                                       |  |

Step 5: You may view from your "Outbox" to see who the officer in charge for the request.

| Work List | Record F | Room |            |                                                                                 |                          |                                               |                      |                     | Sea                  | ch File/Corre  | spondence |
|-----------|----------|------|------------|---------------------------------------------------------------------------------|--------------------------|-----------------------------------------------|----------------------|---------------------|----------------------|----------------|-----------|
| Work List |          |      | - + s      | earch                                                                           |                          |                                               |                      |                     |                      |                |           |
|           | 1        |      | Sr.<br>No. | Subject                                                                         | Reference Number         | Description                                   | To Employee          | Sent Date           | Assigned To          | Office<br>Name | Status    |
|           |          |      | 1          | Training Provider Cancellation Application                                      | File/2013/1/240/10/17721 | Training Provider<br>Cancellation Form        | Noriah Mustafa       | 19/11/2013<br>18:29 | Noriah Mustafa       | PSMB<br>Office | Pending   |
|           |          |      | 2          | Training Provider Downgrade/Upgrade                                             | File/2013/1/271/10/17720 | Training Provider Category<br>Change          | Noriah Mustafa       | 19/11/2013<br>17:34 | Noriah Mustafa       | PSMB<br>Office | Pending   |
|           |          |      | 3          | E-Aduan Approve and Reject                                                      | File/2013/1/143/10/17361 | Complaint/Proposal Request                    | Group Job            | 18/11/2013<br>15:56 | Training_Provider1   | PSMB<br>Office | Created   |
|           |          |      | 4          | Process Flow - New registration for<br>TNA/HR Consultant (by Training Provider) | File/2013/1/269/10/17342 | Request for Training<br>Provider Registration | Registration_Officer | 14/11/2013<br>02:19 | Registration_Officer | PSMB<br>Office | Approved  |
|           |          |      | 5          | Training Provider Registration Form                                             | File/2013/1/233/10/17340 | Training Provider<br>Registration Form        | Noriah Mustafa       | 11/11/2013<br>15:49 | Noriah Mustafa       | PSMB<br>Office | Pending   |
|           | ~        |      | ~          | Tariala Davide Davide Francis                                                   | FIL-0040/4/000/40/47000  | T                                             | No. Contractor       | 444442040           | March March 2        | DOMD           | Baseline  |

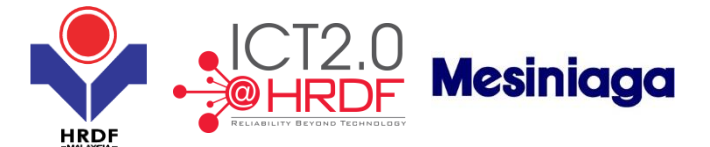

#### 7.2 Training Provider (Cancellation - Branch Application)

This function allows the Training Provider to apply for cancellation of its branch membership with PSMB. If the Training provider has several branches, this function will ONLY cancel the membership of the specified branch.

Follow the steps below to apply for membership cancellation. The steps are to be done by Training Providers at the branch level:

**Step 1**: Select from menu 'Profile Management' >'Training Provider'>'Training Provider Branch Cancellation' Posult: The above screen (Form 1) is displayed

Result: The above screen (Form 1) is displayed.

**Step 2**: Fill-in the form. Note: Mandatory fields are mark with (\*).

| Training     | Provider Branch Cancellation                                                                                      |                   |                                            |                         |                                       |  |  |  |
|--------------|----------------------------------------------------------------------------------------------------|-------------------|--------------------------------------------|-------------------------|---------------------------------------|--|--|--|
| — Trai       | ning Provider Information                                                                                         |                   |                                            |                         |                                       |  |  |  |
| Training Pro | vider No                                                                                                    | 10001409          | 1409 MyColD 130115B Training Provider Name |                         | TP TEST SIT B                         |  |  |  |
| Category     |                                                                                                    | Α                 | Expirey Date                               | 15/01/2017              |                                       |  |  |  |
| — Trai       | ning Provider Branches                                                                                            |                   |                                            |                         |                                       |  |  |  |
| 2 records f  | ound, displaying all records.                                                                                     |                   |                                            |                         |                                       |  |  |  |
| Select       | Training Provider Name                                                                                            |                   |                                            | Tra                     | ining Provider Address                |  |  |  |
|              | BRANCH 1                                                                                                    | BRANCH ADDRESS 1, | BRANCH ADDRESS 2, USJ, Kuala Li            | umpur, Malaysia- 23333. |                                       |  |  |  |
|              | BRANCH 3                                                                                                    | ADDRESS BRANCH 1, | ADDRESS BRANCH 2, ADDRESS BI               | RANCH 3, ADDRESS BRANCH | 4, USJ, Kuala Lumpur, Malaysia- 88776 |  |  |  |
| - Atta       | chment                                                                                                    |                   |                                            |                         |                                       |  |  |  |
| Supp         | uting Attachment*                                                                                                 |                   |                                            |                         |                                       |  |  |  |
| Suppo        | Tony Attachment                                                                                                   |                   |                                            |                         |                                       |  |  |  |
| File Descr   | iption                                                                                                    |                   |                                            | Attach File             | Browse                                |  |  |  |
| Add Manhanat |                                                                                                    |                   |                                            |                         |                                       |  |  |  |
| Note : Max   | Note: Maximum 2MB Allowed (Only JPG.JPEG. BMP.GIF.PNG.TIF.PPM.DOC.DOCX.PDF.RTF.XLS.XLSX.TXT.PPT.XP5X are allowed) |                   |                                            |                         |                                       |  |  |  |
|              |                                                                                                    |                   |                                            | No record found         |                                       |  |  |  |
|              |                                                                                                    |                   |                                            |                         |                                       |  |  |  |

Step 4: You will received below notifications after click 'Submit' button.

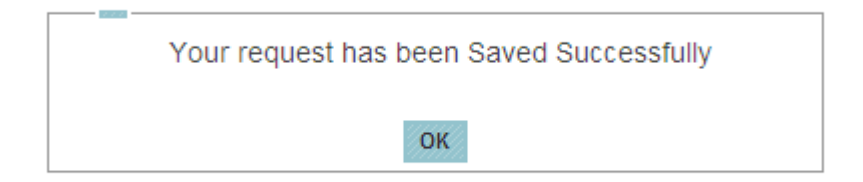

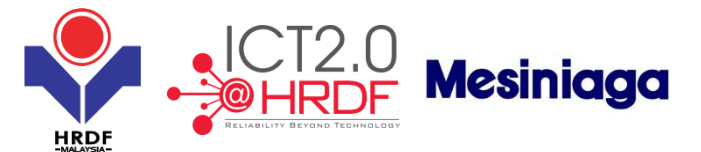

Step 5: You may view from your "Outbox" to see who the officer in charge for your request.

| Work List | Record Re | oom |            |                                                                                 |                          |                                               |                      |                     | Sear                 | ch File/Corre  | espondence |
|-----------|-----------|-----|------------|---------------------------------------------------------------------------------|--------------------------|-----------------------------------------------|----------------------|---------------------|----------------------|----------------|------------|
| Work List |           |     | - + Si     | earch                                                                           |                          |                                               |                      |                     |                      |                |            |
|           |           |     | Sr.<br>No. | Subject                                                                         | Reference Number         | Description                                   | To Employee          | Sent Date           | Lying With           | Office<br>Name | Status     |
|           |           |     | 1          | Training Provider Cancellation Application                                      | File/2013/1/240/10/17721 | Training Provider<br>Cancellation Form        | Noriah Mustafa       | 19/11/2013<br>18:29 | Noriah Mustafa       | PSMB<br>Office | Pending    |
|           | Ξ         |     | 2          | Training Provider Downgrade/Upgrade                                             | File/2013/1/271/10/17720 | Training Provider Category<br>Change          | Noriah Mustafa       | 19/11/2013<br>17:34 | Noriah Mustafa       | PSMB<br>Office | Pending    |
|           |           |     | 3          | E-Aduan Approve and Reject                                                      | File/2013/1/143/10/17361 | Complaint/Proposal Request                    | Group Job            | 18/11/2013<br>15:56 | Training_Provider1   | PSMB<br>Office | Created    |
|           |           |     | 4          | Process Flow - New registration for<br>TNA/HR Consultant (by Training Provider) | File/2013/1/269/10/17342 | Request for Training<br>Provider Registration | Registration_Officer | 14/11/2013<br>02:19 | Registration_Officer | PSMB<br>Office | Approved   |
|           |           |     | 5          | Training Provider Registration Form                                             | File/2013/1/233/10/17340 | Training Provider<br>Registration Form        | Noriah Mustafa       | 11/11/2013<br>15:49 | Noriah Mustafa       | PSMB<br>Office | Pending    |
|           | ~         |     | ~          | Taninia Davida Davidadia Cam                                                    | 53-0040/4/000/40/47000   | Table - Danisland                             | No. 200 No. 200 Pt   | 44/44/2042          | Martine Mustale      | DOMO           | Dending    |

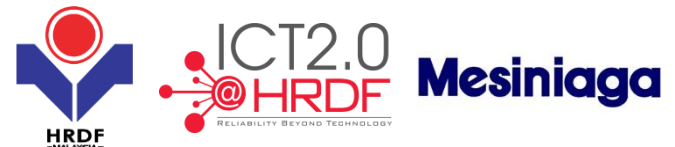

### Section 8 Training Provider – HRDF Logo Usage

8.1 Training Provider (HRDF Logo Usage Application)

This function allows the Training Provider to apply for permission to use HRDF logo.

**Step 1**: Select from menu 'Profile Management' >'Training Provider' >'HRDF Logo Application' Result: The above screen (Form 1) is displayed.

Step 2: Fill-in the reason for using HRDF Logo. Then, click "Submit" button.

| Submit Close                    |                        |                              |                                            |
|---------------------------------|------------------------|------------------------------|--------------------------------------------|
| Application for Using HRDF logo |                        |                              |                                            |
|                                 |                        |                              |                                            |
| Training Provider Information   |                        |                              |                                            |
| Training Provider MyCoID        | 130115B                | Training Provider Name       | TP TEST SIT B                              |
| Training Provider Address       | TP ADDRESS 1,          |                              |                                            |
|                                 | TP ADDRESS 2,          |                              |                                            |
|                                 | TP ADDRESS 3,          |                              |                                            |
|                                 | TP ADDRESS 4,          |                              |                                            |
|                                 | 77566 - USJ,           |                              |                                            |
|                                 | Kuala Lumpur, Malaysia |                              |                                            |
| Telephone No                    | 60377477466            |                              |                                            |
| Email                           | hrdfadmin@hrdf.com.my  | Fax No                       |                                            |
| Training Provider Category      | A                      | Organization Type            | Association/Industry-based Training Centre |
| Ownership                       | 100 Percent Local      | Commencement Date            | 15/01/2014                                 |
| Submission Date                 | 15/01/2014             | Registration Date            | 15/01/2014                                 |
| Expiry Date                     | 15/01/2017             | Total Employees              | 1                                          |
| Total Trainers                  | 2                      | Current Paid Up Captial (RM) | 5,000,000.00                               |
| Reason for using HRDE long      |                        |                              |                                            |
|                                 |                        |                              |                                            |
|                                 |                        |                              |                                            |
| Reason                          |                        |                              |                                            |
|                                 | *                      |                              |                                            |

Step 3: You will received below notifications when you submit the request.

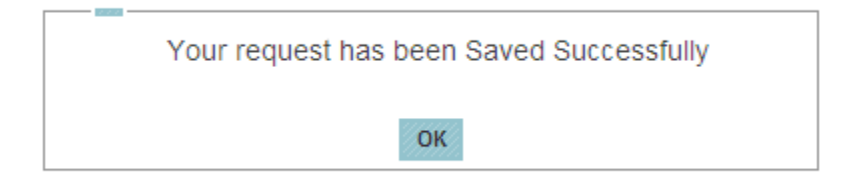

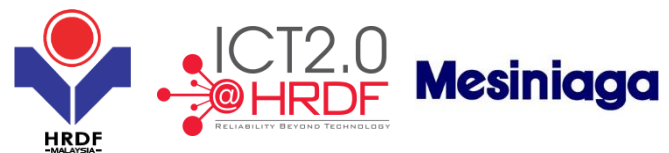

### Section 9 Training Provider E-Directory

Upon subscription of e-directory, Training Providers would be able to have access to employer e-Directory Listing. Training Provider would need to renew the subscription every year.

9.1 Training Provider (eDirectory)

**Prerequisite :** Training Provider must make payment before this function can be used. Follow the steps under **Training Provider Make Payment** section to make payment for E-Directory subscription:

#### 9.2 Training Provider Make Payment

In summary there are three types of payment for Training Providers as below:

- Payment for New Training Provider Registration (access before login via HRDF Portal)
- Payment related to Training Providers (ie change of Address, Branch Registration, etc)
- Payment related to Training Programs (ie New Program Application, Program Renewal)

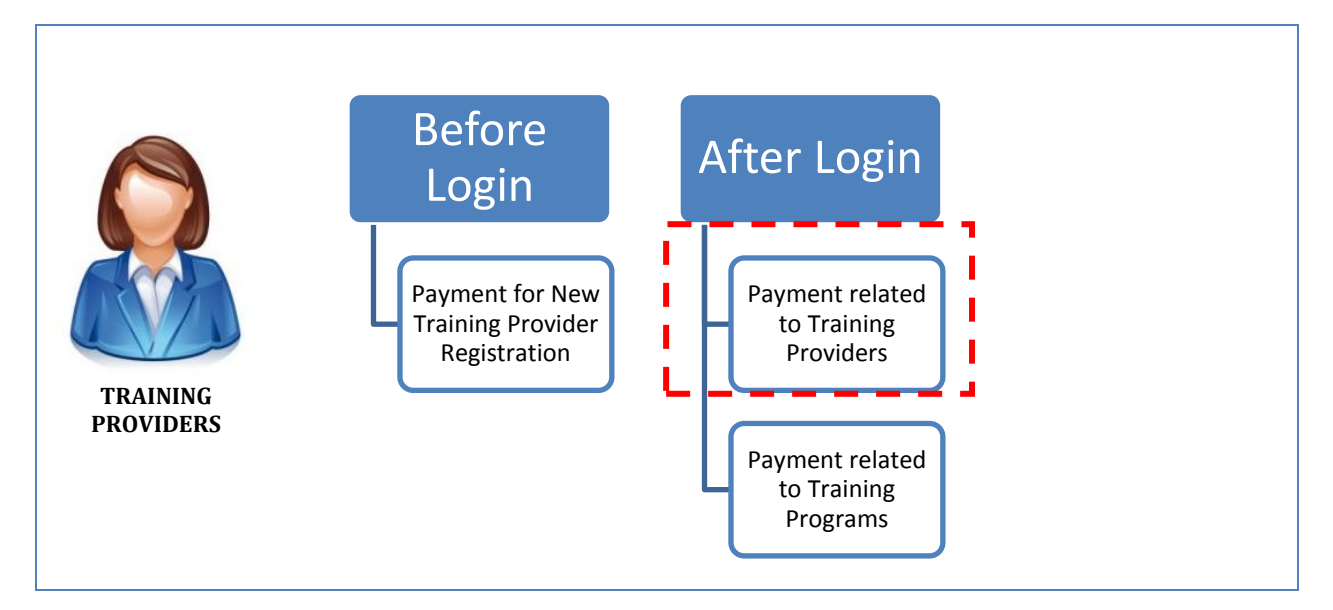

This section will focus on payment related to Training Providers as highlighted in red as shown in the above diagram.

Training Providers can click on a menu function to make payment for the following items:

- Training Provider Address Modification
- Training Provider Branch Registration Payment
- Training Provider Category Change Payment
- Training Provider E-Directory Payment
- Training Provider Name Modification Payment
- Training Provider Renewal Payment
- TTT Exemption Payment

Note: To register for New Registration, the access is from HRDF Portal.

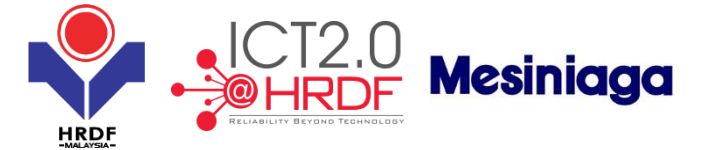

Follow the steps below to make payment related to Training Providers. For payment related to Training program, refer to Training Program – Payment section. The example given is for E-Directory subscription:

Step 1: Open Training Provider Make Payment screen. The screen is as shown below;

| MycolD       | 1234       |
|--------------|------------|
| Payment Type | Select 🗸 🗸 |
| Make Payment |            |

**Step 2:** In the Payment Type dropdown field, select one of the option then, click "Make Payment" button. **Example:** Click and select the "Training Provider E-Directory Registration".

| MycolD       | 1234                                                                                                    |  |  |  |  |
|--------------|----------------------------------------------------------------------------------------------------|--|--|--|--|
| Payment Type | Select 🗸                                                                                                    |  |  |  |  |
| Make Payment | Select<br>Training Provider Address Mo<br>Training Provider Branch Page                                             |  |  |  |  |
|              | Training Provider E-Directory                                                                                       |  |  |  |  |
|              | Training Provider Name mod<br>Training Provider Registratio<br>Training Provider Renewal P<br>TTT Exemption Payment |  |  |  |  |

After select the Payment Type, system displays the amount to be paid.

| Make Payment Close             | Make Payment Close             |  |  |  |  |  |  |
|--------------------------------|--------------------------------|--|--|--|--|--|--|
| Training Provider Make Payment |                                |  |  |  |  |  |  |
| Payment Information            |                                |  |  |  |  |  |  |
| MyColD                         | 1301158 *                      |  |  |  |  |  |  |
| Payment Type                   | Training Provider E-Direct 🗸 • |  |  |  |  |  |  |
| Payment Amount(in RM)          | 350.00                         |  |  |  |  |  |  |

**Step 3:** Below form appeared after click on "Make Payment" button. Fill in declaration and payment method details.

| Payment information |                  |                  |                 |                  |        |
|---------------------|------------------|------------------|-----------------|------------------|--------|
| - Payment Detail    |                  |                  |                 |                  |        |
| MyCoID/IC No.       | 65284M           |                  | Name            | MCSBSYSTEMS      |        |
| Sr No.              |                  | Description      |                 | Amount(RM)       |        |
| 1                   |                  |                  |                 |                  | 350.00 |
|                     |                  |                  |                 | Total Amount(RM) | 350.00 |
| Declaration         |                  |                  |                 |                  |        |
| Name                |                  | *                | IC/Passport No. |                  | *      |
| Designation         |                  | *                | Email           |                  | *      |
| Payment Method      |                  |                  |                 |                  |        |
| Payment Method      | O Manual Payment | ○ Online Payment |                 |                  |        |
|                     |                  | Make Payn        | nent Close      |                  |        |

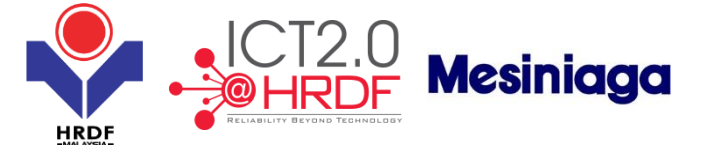

**Step 4:** Then, below form appeared when you select "Manual Payment" mode. Tick bank name accordingly and click 'Make Payment'.

| - Bank    |      |                    |
|-----------|------|--------------------|
| Bank Name | Орвв | ORHB               |
|           |      | Make Payment Close |

**Step 6:** Then, fill in below bank form. Once the payment approve by PSMB, the Training Provider may view the E-Directory.

| ALLOA RHB BANK BERHAD                                                                          |                                                                                                    |        |                       |                   |                         | FOR PSIMB | USE ONLY |
|------------------------------------------------------------------------------------------------|----------------------------------------------------------------------------------------------------|--------|-----------------------|-------------------|-------------------------|-----------|----------|
| (6171-M)<br>SILA GUNA BORANG BERASINGAN BAGI SETIA<br>KATEGORI SIMPANAN DAN TANDA (82.51 DI KI | AP<br>DTAK YANG                                                                                                    |        |                       |                   |                         | В         | ank Copy |
| BERKENAAN<br>ALEISEUSESERIAITES, PROREICH CITESORYOF<br>DEPOSTAND TOYYEEL NIREJUNTEXX          | BORAN                                                                                                    | IG SIN | PANAN                 | KORPORA           | т                       |           |          |
| WANG TUNAI SAHAJA                                                                              | CORPO                                                                                                    | RATE   | COLLEC                | TION SERV         | ICES DEPOSI             | TSLIP     |          |
|                                                                                                |                                                                                                    |        | WANG TU               | NAI / CASH        |                         | *10       | 58%      |
| CEK CEK CAWANGAN INI                                                                           | RNOST                                                                                                    | 8      |                       |                   |                         |           |          |
|                                                                                                | 5400                                                                                                    |        | NO CEK /<br>CHEQUE NO | TEMPAT /<br>PLACE | KOMISEN /<br>COMMISSION |           |          |
|                                                                                                |                                                                                                    |        |                       |                   |                         |           |          |
| Can Can<br>Contro                                                                              |                                                                                                    |        |                       |                   |                         |           |          |
|                                                                                                | TELLER                                                                                                    | 00/00  | 2 Junio 400           | uwan/ was         | 2                       | 110       |          |
| DR A/C NO (demisis bree)                                                                       |                                                                                                    |        |                       | TOLSE REWORK/LIKE | convact,                |           |          |
|                                                                                                |                                                                                                    |        |                       | алан терек/ле     | -                       |           |          |
| IAMA AKAUN / ACCOUNT NAME                                                                      | EMBANG                                                                                                    | UNAN   | SUMBER                | MANUSIA           | BERHAD                  |           |          |
| NO. AKAUN / ACCOUNT NO                                                                         | 1 1 2                                                                                                    | 2 6    | 5 8 9                 | 2 4 2             | 3 - 4                   |           | TTT      |
|                                                                                                | And in case of the local division in which the local division in the local division in t |        | _                     |                   |                         |           |          |

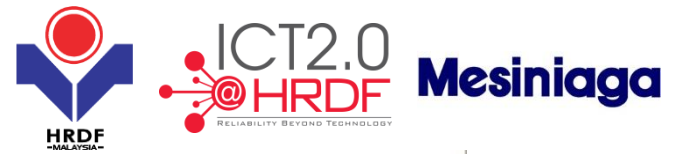

| SILA GUNA BORANG BERASINGAN BAGI SI<br>KATEGORI SIMPANAN DAN TANDA (82.2.) D                                  | I KOT | AR YA    | NS   |      |          |          |         |                         |         |           |       |          |     |    |   | Cu  | sto | me | r Co |
|----------------------------------------------------------------------------------------------------|-------|----------|------|------|----------|----------|---------|-------------------------|---------|-----------|-------|----------|-----|----|---|-----|-----|----|------|
| BERGUNAAN.<br>A. BISGUSSESRIAITESLAFOR EICH GITESORYG<br>DEPOST MO TOKYSOSY M RELEMITEOX<br>WANG TUNAI SAHAJA | 5     | BO<br>CO | RAN  | IG S |          |          | I KO    | RPO<br>V SEI            | RA      | T<br>CES  | DEP   | OSI      | TSL | IP |   |     |     |    |      |
| CASH ONLY                                                                                                    |       |          |      | -    | -        | WANGT    | UNAL/   | CASH                    | 2       |           |       |          |     | -  |   | MC. | _   | _  |      |
| CEK CEK CAWANGAN INI                                                                                          |       | 5 N      | тре  | 1    | _        |          |         |                         | _       |           | _     |          |     | _  |   |     | _   | _  |      |
|                                                                                                    |       |          | BANK |      | N<br>CHS |          | 1       | ENIZAT<br>ZLACE         | 75      | KC<br>CON | N 381 | i/<br>on |     |    |   |     |     |    | Γ    |
| LOCAL CHEQUES                                                                                                 |       | ⊢        |      | -    | -        |          | ⊢       | _                       | -       | -         |       | -        | -   | -  | - | -   | -   | -  | +    |
| Lan Lan                                                                                                    |       |          |      | -    | -        |          | +       |                         |         |           |       |          | -   | -  | _ | _   | -   | -  | +    |
| OTHERS                                                                                                    |       | 73       | LLER | 00   | 0.00     | 0×80/85/ | - 201.0 | e/ <del>4</del> 6       |         | -         | _     |          | -   | -  |   |     | -   | -  |      |
| DR. A/C NO (domiaile brino)                                                                                   |       |          | -    | -    | -        |          | 12.20   | talar kalvan (uszawwaa) |         |           |       | -        |     |    |   |     |     |    |      |
| -                                                                                                    |       |          |      |      |          |          | -       | - 1192-                 | () Auto | -         | -     | -        |     |    | - | -   | -   | _  | +    |
| NEMA EXENN / SCOUNT NAME                                                                                      | PEI   | MBA      | NGI  | JNA  | N S      | UMBE     | R M4    | ANU                     | 514     | BER       | HAD   |          |     |    |   |     |     |    |      |
|                                                                                                    | 1     | 1        | 2    | 2    | 6        | 8 9      | 2       | 4                       | 2       | 3         | -     | 4        |     |    |   |     |     | Т  | T    |
| ND. AKAUN / ACCOUNT NO                                                                                        |       | -        |      | -    | 1        | -        | -       | -                       | -       | -         |       | -        | _   | _  | - | -   | +   | +  | -    |
| ND. AKAUN / ACCOUNT NO<br>MYCOID                                                                              | 1     | 2        | 3    | 4    |          |          |         |                         |         |           |       |          |     |    |   |     |     |    |      |
| AKAUN / ACCOUNT NO<br>COID                                                                                    | 1     | 2        | 3    | 4    |          |          |         |                         | _       |           |       |          | -   | _  |   |     | -   | -  | -    |

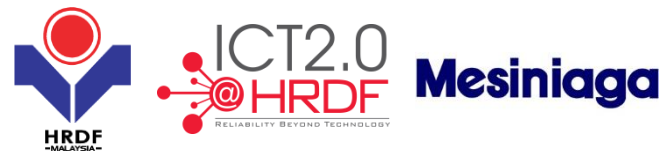

### Section 10Training Provider – eDisbursement Form

This function allows the TP to register bank account with PSMB for direct disbursement of claims upon submission. Each TP can submit the disbursement application with details for PSMB approval. Upon approval, the system would link the bank account to the respective training provider. Only Training Provider at HQ level can apply for claim.

Follow the step below to register for E-Disbursement with PSMB:

| Apply for e-Disbursement    | Close                      |                     |
|-----------------------------|----------------------------|---------------------|
| Default Search              |                            | e-Disbursement Form |
|                             |                            |                     |
| Search                      | Search Reset Advance Searc | h                   |
|                             |                            |                     |
| Customize List              |                            |                     |
| Search Result               |                            |                     |
| No records found to display |                            |                     |

**Step 1**: Select from menu 'Profile Management' >'Training Provider' >'e-Disbursement Form' Result: The above screen (Form 1) is displayed.

**Step 2**: Click on the 'Apply for e-Disbursement' button from the above screen. Result: The screen below is displayed.

| Submit Close                                  |                                   |                                 |                                      |             |     |
|-----------------------------------------------|-----------------------------------|---------------------------------|--------------------------------------|-------------|-----|
| e-Disbursement Registration                   | Form                              |                                 |                                      |             |     |
| Training Provider's Details                   |                                   |                                 |                                      |             |     |
| MyColD                                        | 6529.4M                           | т                               | Fraining Drovidor Namo               | MCSBSVSTENS |     |
| Training Drovidor No                          | 638                               | I                               | Training Provider Name               | MCOBOTOTEMO |     |
| Training Provider No.                         | 030                               |                                 |                                      |             |     |
| Basic Information *                           |                                   |                                 |                                      |             |     |
| Bank Name                                     | Select 🗸                          | * B                             | Bank Branch                          | *           |     |
| Company Name as per Bank<br>Account Statement |                                   | • B                             | Bank Account No.                     | •           |     |
| - Contact Person*                             |                                   |                                 |                                      |             |     |
| Division Type                                 | Select 🗸                          | (* N                            | Name                                 | *           |     |
| IC/Passport No.                               |                                   | * D                             | Designation                          | *           |     |
| Telephone No.                                 |                                   | * E                             | Email                                |             |     |
|                                               |                                   |                                 | Add Reset                            |             |     |
| Document Attachment *                         |                                   |                                 |                                      |             |     |
| - Attachment *                                |                                   |                                 |                                      |             |     |
|                                               |                                   |                                 |                                      |             |     |
| File Description                              |                                   | A                               | Attach File                          | Brov        | vse |
|                                               |                                   |                                 | Add Attachment                       |             |     |
| Note : Maximum 2MB Allowed (Or                | nly .JPG,.JPEG,.BMP,.GIF,.PNG,.TI | F,.PPM,.DOC,.DOCX,.PDF,.RTF,.XL | LS,.XLSX,.TXT,.PPT,.PPTX,.PPSX are a | illowed)    |     |
|                                               |                                   |                                 |                                      |             |     |

Step 3: Fill-in the above form then click on 'Submit button.